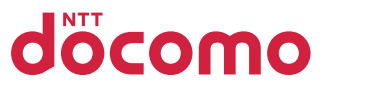

docomo スマホデビューでもあんしん

### 使いこなしガイド AQUOS sense5G SH-53A

快適な使い心地の かんたんモード 対応版

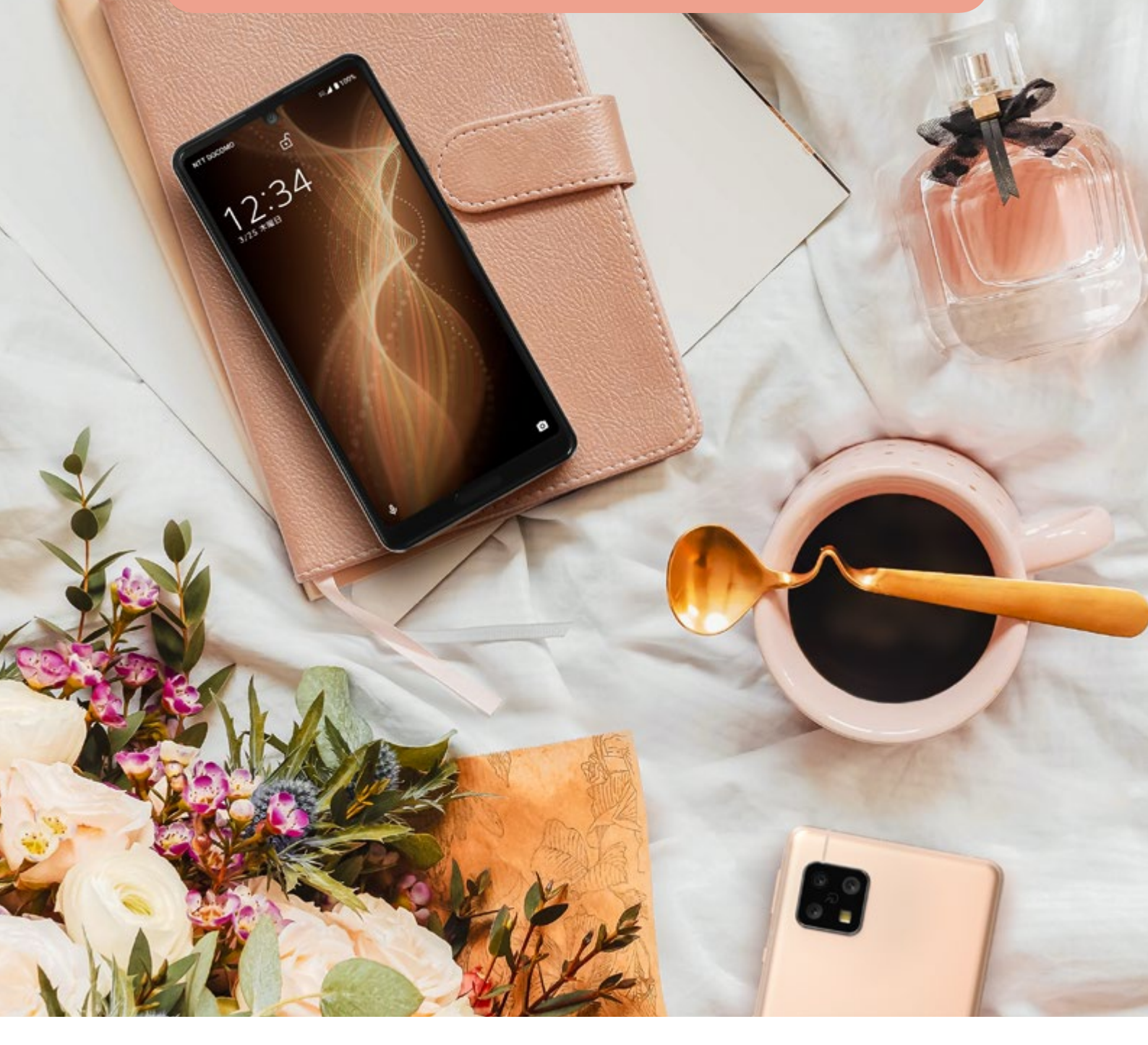

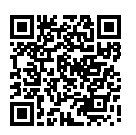

#### もっと便利に使いこなしたい方はこちら SH-53A 使いこなしガイド

検索

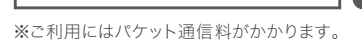

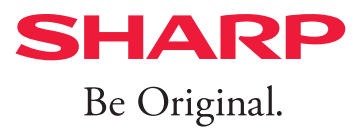

| 使                  |          | 本体各部の名称と機能             | 2  |
|--------------------|----------|------------------------|----|
|                    |          | 電源と画面のオン/オフを切替える       | 3  |
| ()                 |          | スマホに触ってみる              | 4  |
| _                  |          | ホーム画面について知っておく         | 6  |
|                    | スマホを触る   | かんたんモードについて知っておく       | 7  |
| な                  |          | かんたんモードに変更する           | 8  |
|                    |          | 通知パネルとクイック設定パネル        | 10 |
| $\cup$             |          | ナビゲーションバーの使い方          | 12 |
| Ť                  |          | キーボードと文字の入力について        | 14 |
| /]                 |          | スマホを使う準備をする            | 16 |
| 1                  |          | ケータイからデータを引継ぐ          | 20 |
| I.W                | スマホを     | スマホをより便利にする Google とは? | 21 |
| $\[ \]$            | 使う準備     | Google アカウント を作成する     | 22 |
|                    |          | データ量の節約にもなるWi-Fiの設定    | 24 |
|                    |          | 便利で安全な指紋センサーの設定        | 25 |
| 快                  |          | 電話をかける/うける             | 26 |
| 適                  |          | 電話帳を作成・編集する            | 28 |
| な                  |          | 楽ともリンクを登録する            | 30 |
| 使い                 | ● ギャイー = | 特定の電話番号を着信拒否する         | 32 |
|                    | 电前とスール   | 音量とマナーモードの設定           | 33 |
| 地                  |          | メールアプリについて知っておく        | 34 |
| の                  |          | ショートメッセージ (SMS)を送る     | 35 |
| か                  |          | 「ドコモメール」でメールをする        | 36 |
| ん                  |          | 検索で調べごとをする             | 38 |
| た                  |          | ウェブサイトを見る              | 39 |
| ん                  | 検索機能を使う  | よく見るウェブサイトを登録する        | 40 |
| t                  |          | 複数のウェブサイトを開く           | 41 |
| ۱<br>۲             |          | 地図で場所を検索する             | 42 |
| •<br><del>51</del> |          | AQUOS sense5G カメラマニュアル | 45 |
| 内<br>応             | 写真を撮る    | カメラの使いかた               | 46 |
| 版                  |          | 写真も動画もAlにおまかせの撮影       | 51 |
|                    |          | アプリを入手 (インストール) する     | 52 |
|                    | アプリを使う   | アプリを管理する               | 53 |
|                    |          | 「LINE」をはじめる・使う         | 54 |
|                    |          | AQUOS sense5Gの便利機能     | 56 |
|                    | 便利な機能    | よくあるご質問とセルフチェック        | 59 |
|                    |          |                        | 00 |

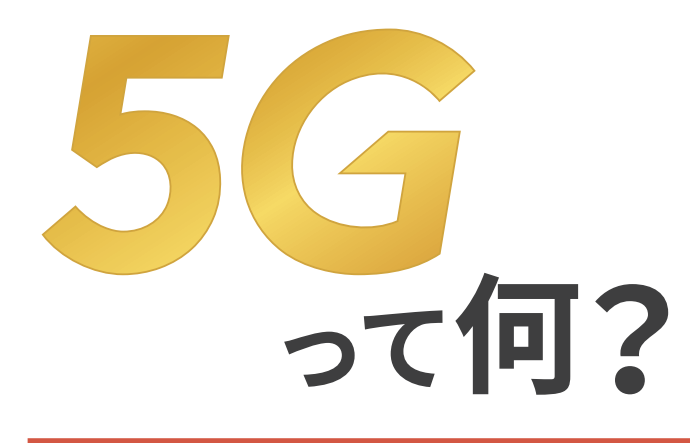

時代の変化に合わせて進化してきた 通信技術は、いよいよ5G(第5世代)へ それは例えるなら、移動手段が クルマから飛行機になったようなもの より速く、より多くのデータを 一度に運べるようになったのです

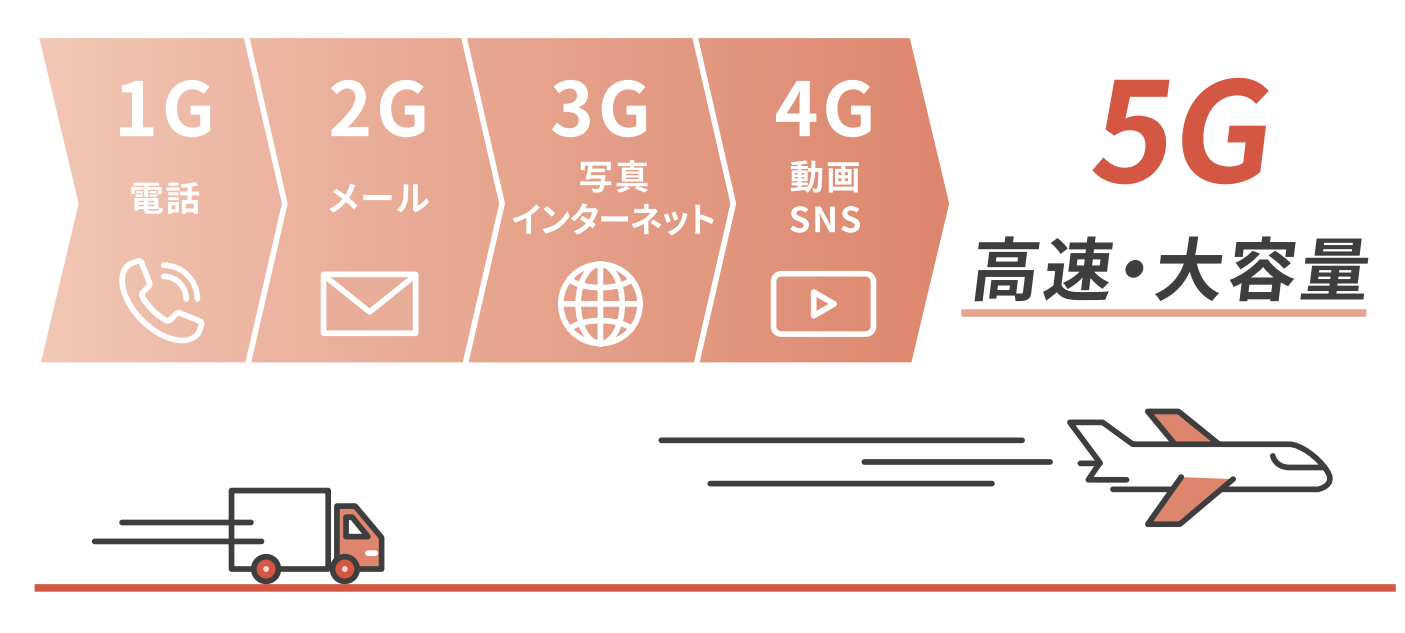

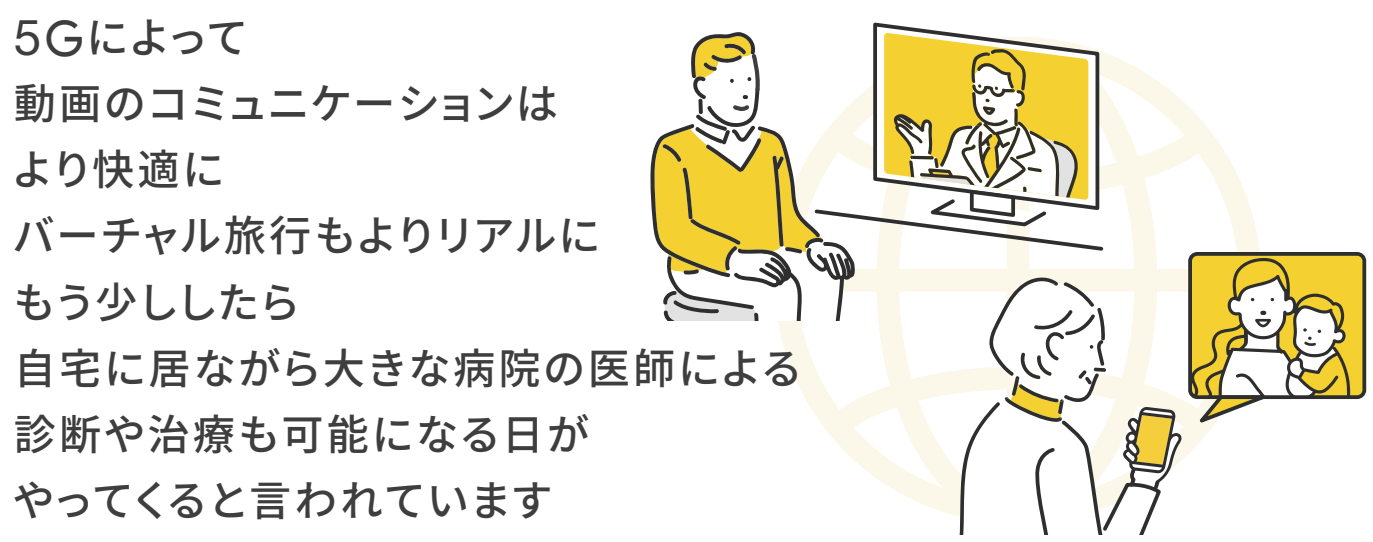

### もっと AQUOS sense5Gを使いこなしたい方に

AQUOSならではの便利機能など、スマホの活用術をまとめた「使いこなしガイド -便利 機能編-」をシャープ公式サイトから閲覧することができます。カメラを起動し、下のQR コードを読み込んで、公式サイトをチェックしよう!

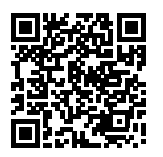

SH-53A 使いこなしガイド

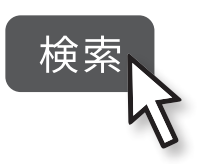

※ご利用にはパケット通信料がかかります。

### 本体各部の名称と機能

AQUOS sense5Gを使うにあたり、各部の名称を知っておきましょう。本機は、指や画面が水で濡れていてもあんしんの「防水性能」です。

### 各部の名称

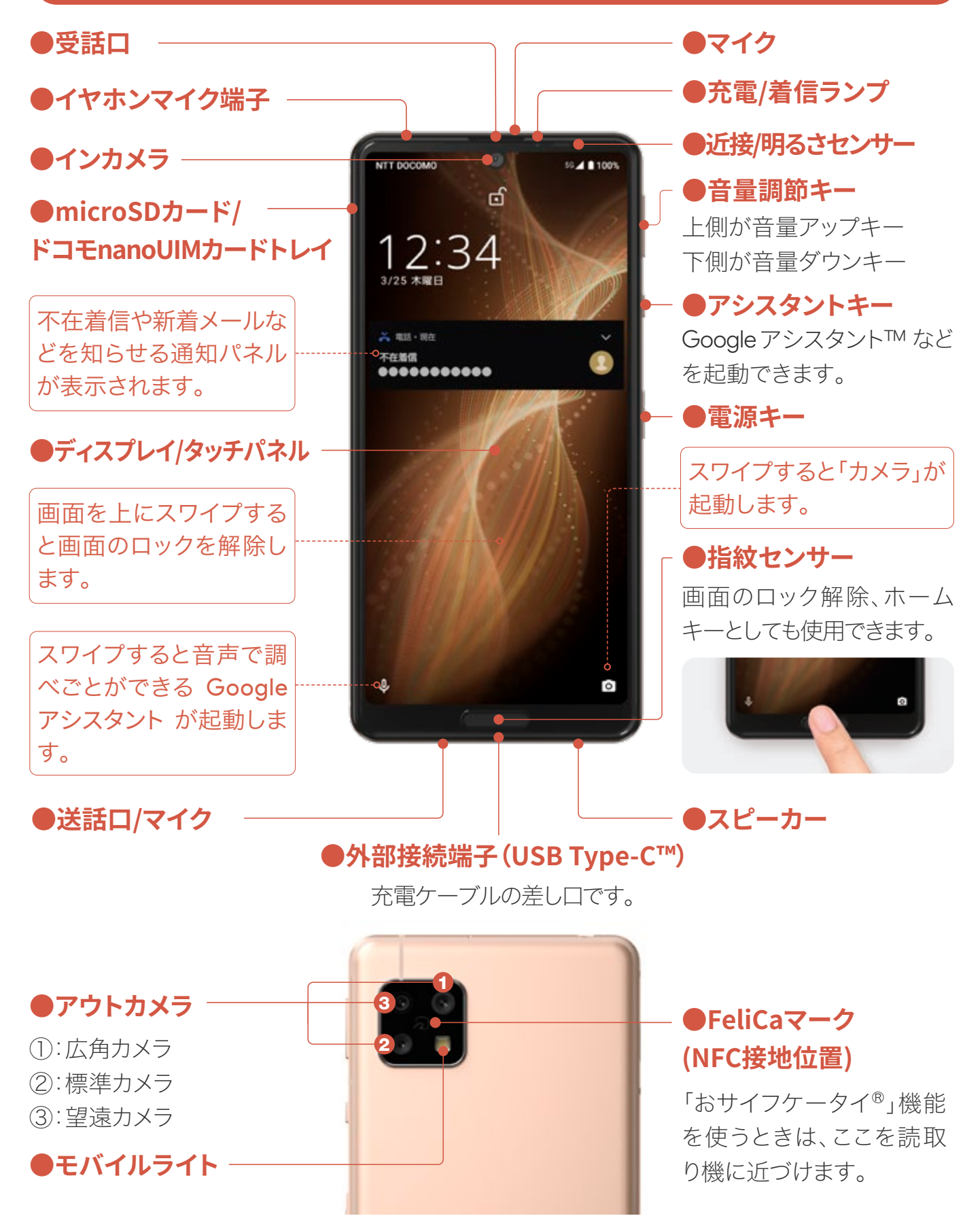

### 電源と画面のオン/オフを切替える

まずは電源を入れてみましょう。電源が入っているときに電源キーを押すと、画 面点灯のオン/オフが切替わります。

#### 電源を入れる

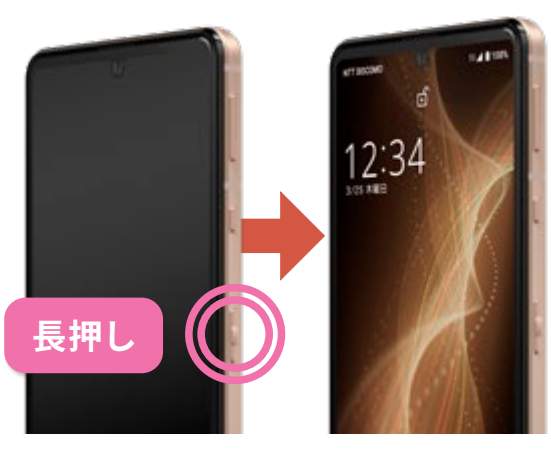

電源ボタンを2秒以上長押しする と、電源が入ります。スマホが起動 し、ロック画面が表示されます。 電源を切る

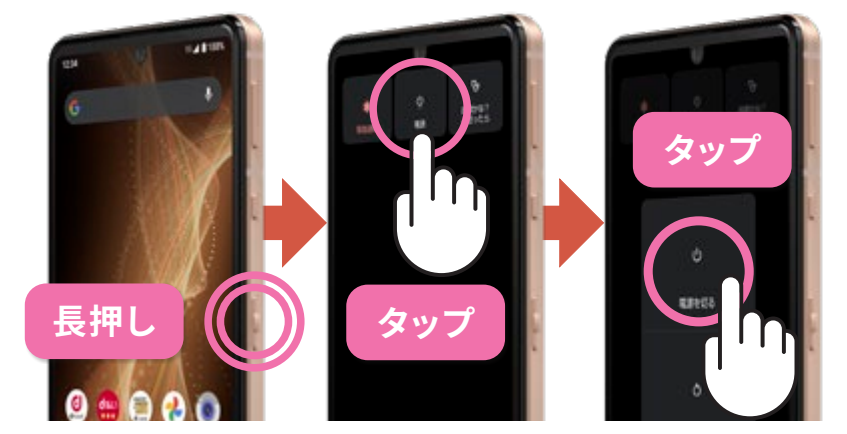

電源キーをメニューが表示されるまで長押しします。 メニューの「電源」をタップし、「電源を切る」をタッ プすると電源が切れます。

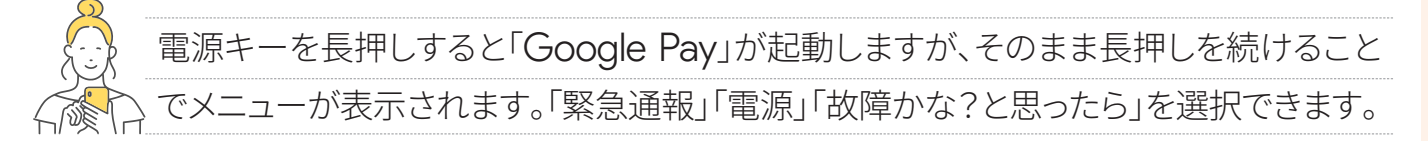

### 画面のオン/オフ(スリープ)

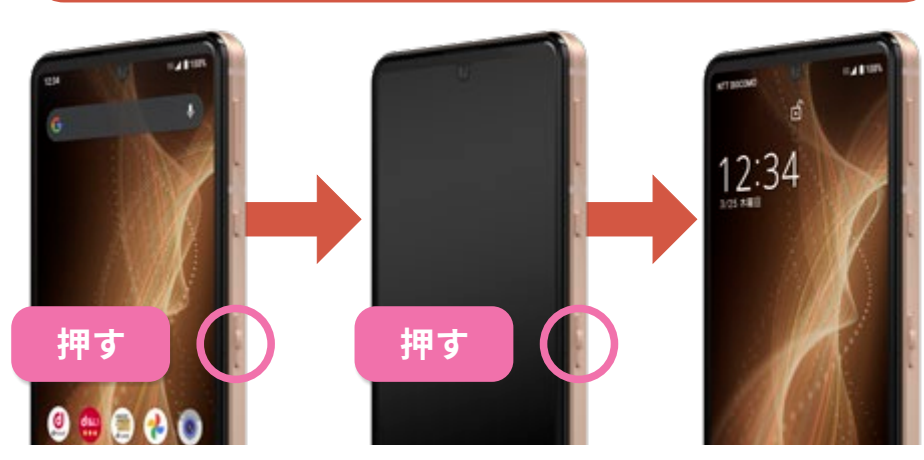

画面が点灯している状態で電源キーを軽く押すと、画面が 消灯し、スリープ(待機)状態になります。再度電源キーを 押すと、ロック画面が表示されます。

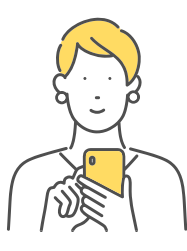

### ロックの解除

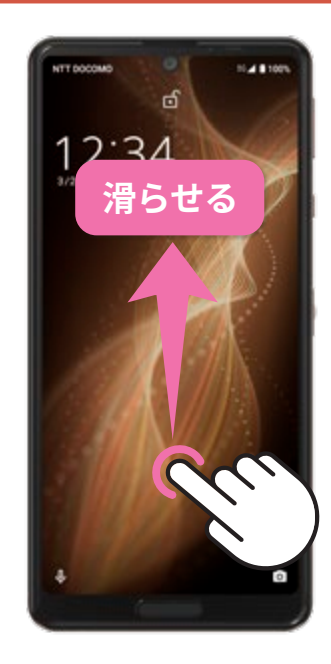

指を画面につけ、上になでる ように滑らせてロックを解除 します。また、設定をすると指 紋や顔認証でもロックを解除 できるようになります。 便利

「な機能

### スマホに触ってみる

タッチパネルの操作方法をおぼえておきましょう。本書(使いこなしガイド)を読 み進めるにあたっても必要になります。

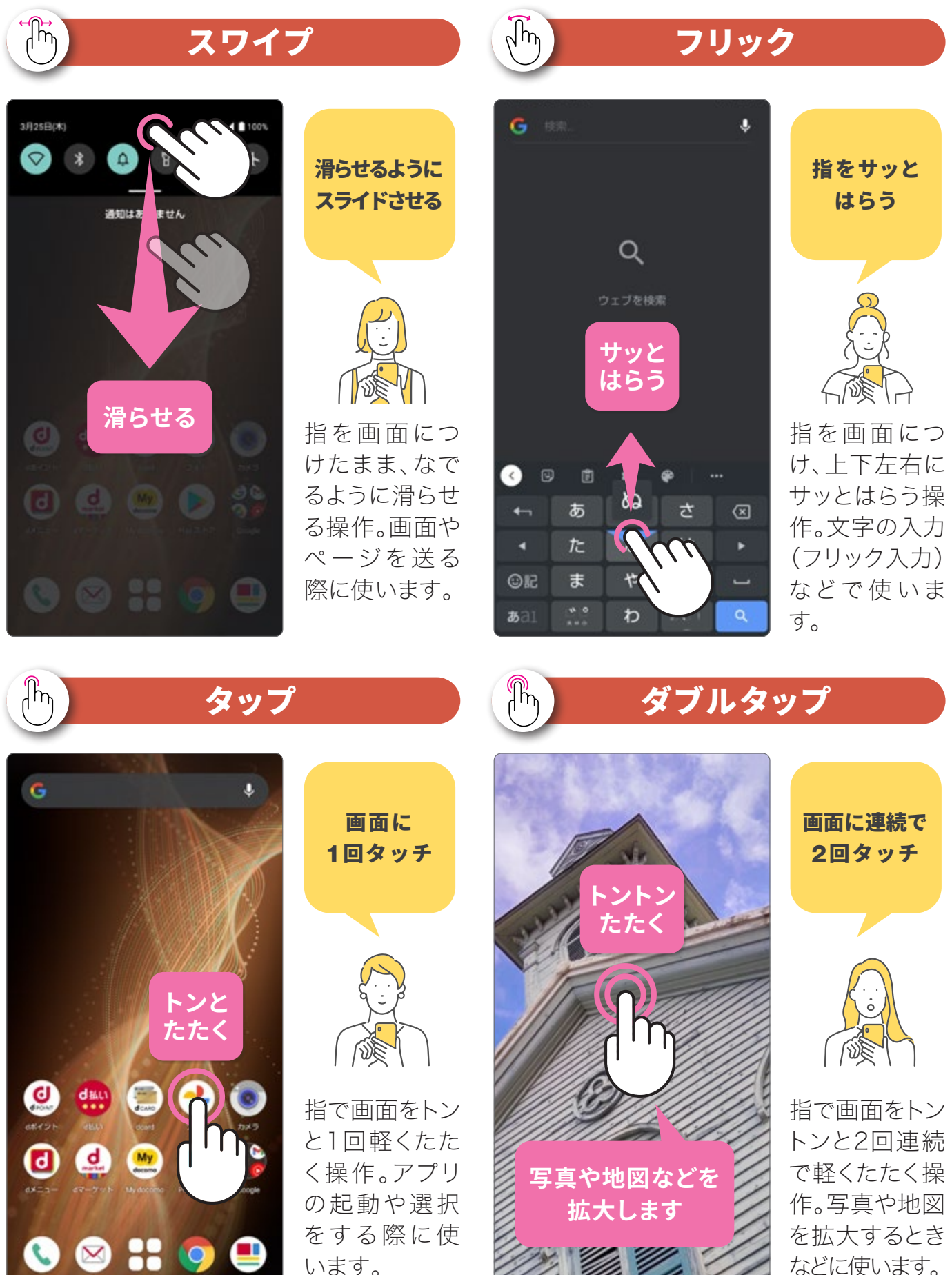

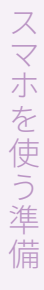

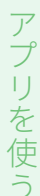

能

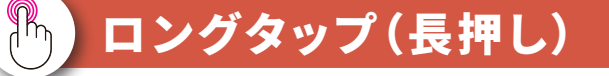

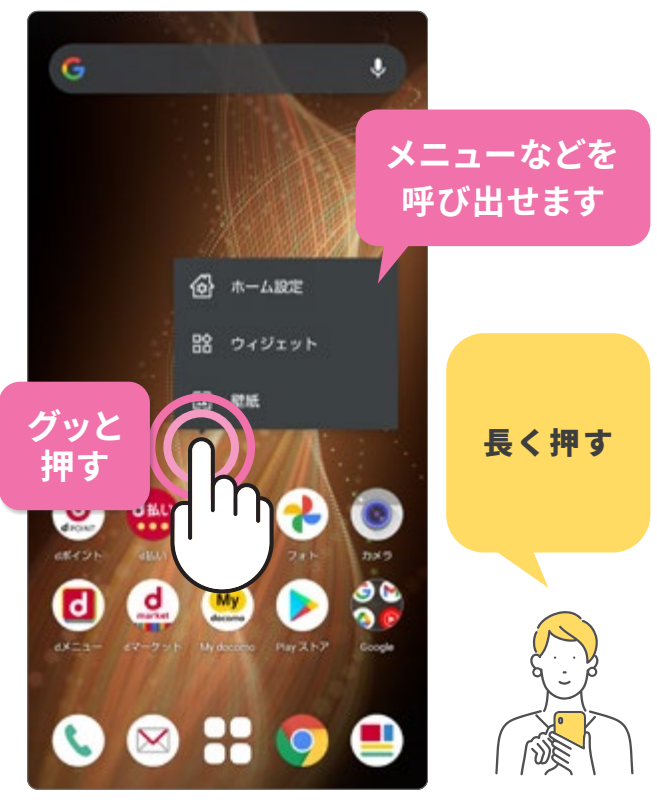

特定の場所に触れたまま押すようにする操 作。メニューを呼び出す際などに使います。 本書では「長押し」と表記しています。

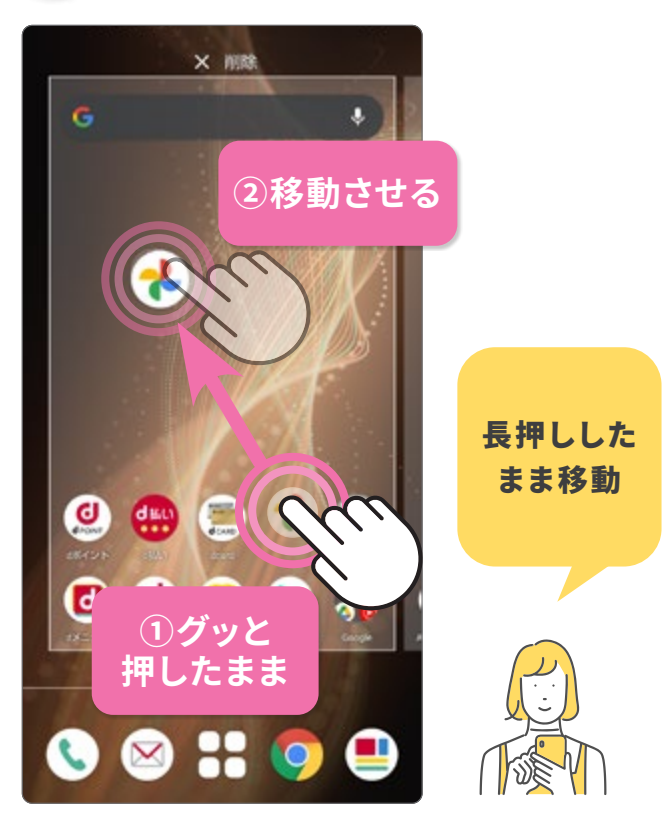

ドラッグ

Ça

長押しした状態のまま指を移動させる 操作。ホーム画面のアイコンの移動など で使います。

, ally

ピンチ

#### ♀ ここで検索 Ŷ 0 **Ħ** レストラン の コンビニ 5 ラー×: 111/ 東京都会 ♥FamilyMart/世界 貿易センター店 グイッと 細宮 広げる ス AMM BUCT ۲ ٠ Google 浜松町周辺のス 口 保存済み マ 日本 スポット 経路 ⊕ 白服新

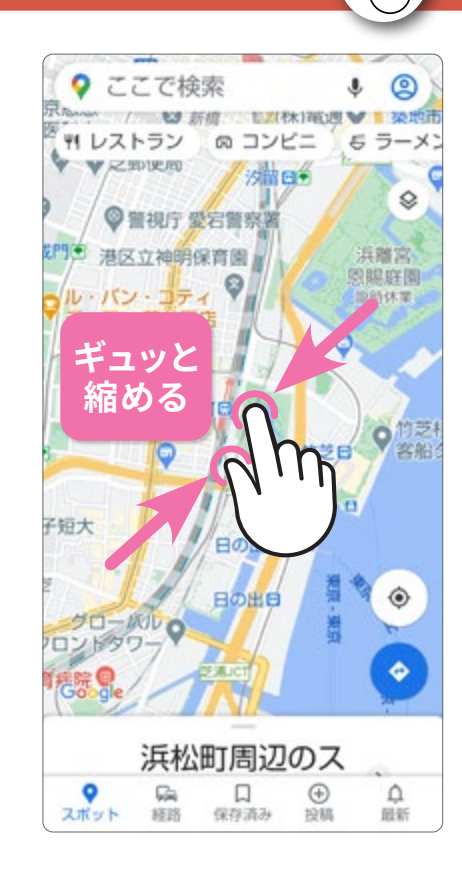

広げる:ピンチアウト

縮める:ピンチイン

2本の指で 広げる・縮める

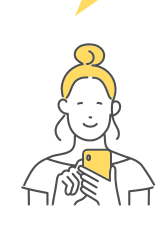

2本の指を広げたり、 縮めたりする操作。写 真や地図を拡大・縮小 するときや、カメラの ズームイン・アウトの 操作などで使います。

### ホーム画面について知っておく

ロック画面を解除すると出てくるのがホーム画面です。スマホの操作をするうえ で基本となる画面です。

#### ホーム画面(ご購入時:docomo LIVE UX)

●ステータスバー ─ 新着メールや不在着信 などの通知をアイコンで お知らせします。バッテ リー残量も確認できま す。下にスワイプすると、 クイック設定パネル、通 知パネルが表示されま す。(P.10)

#### ●アプリアイコン

長押しすると、アプリ情 報や削除などのメニュー が表示されます。ホーム 画面のアプリアイコン は、自由に並べ替えや追 加ができます。

#### ●ドック -

よく使うアプリのショー トカットを4つまで登 録できます。

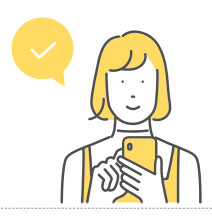

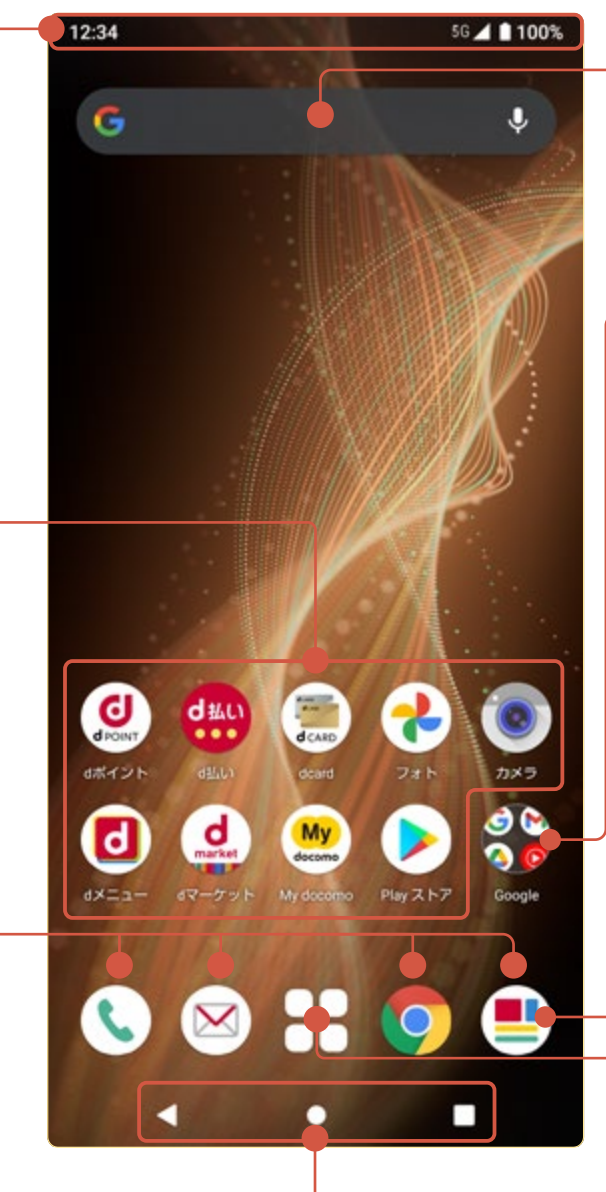

**●ナビゲーションバー** (P.12)

● Google™ 検索 検索窓をタップすると すぐに検索できます。

#### ●フォルダ

(P.38)

複数のアプリを1つの アイコン内に格納して おけます。

#### ・●マイマガジン

ニュース、エンタメ、ス ポーツなどの記事を読 むことができます。ホー ム画面を上にスワイプ しても読むことができ ます。

#### ●アプリー覧

端末内にあるすべてのア プリを一覧で表示します。 アプリの検索やおすすめ のアプリも表示します。

ホーム画面は、アプリアイコンや ショートカット、ウィジェット(ホー ムに配置できる小型のアプリ)を 配置できます。また、複数のホーム 画面がある場合、各画面は左右に スワイプして切替えます。

|          | 壁紙部分を長押し  |
|----------|-----------|
|          | することで、ホーム |
| 路 ウィジェット | 画面の各種設定や  |
|          | ウィジェットの配  |
|          | 置、壁紙の変更がで |
|          | きます。      |

6

# スマホを触る

# 電話とメール

検索機能を使る

## アプリを使

### かんたんモードについて知っておく

文字やアイコンを大きくしたり、画質を調整して画面を見やすくすることができ ます。スマホがはじめてでも快適に使えるようになる設定です。

#### スマホの操作に慣れていなくても快適な「かんたんモード」

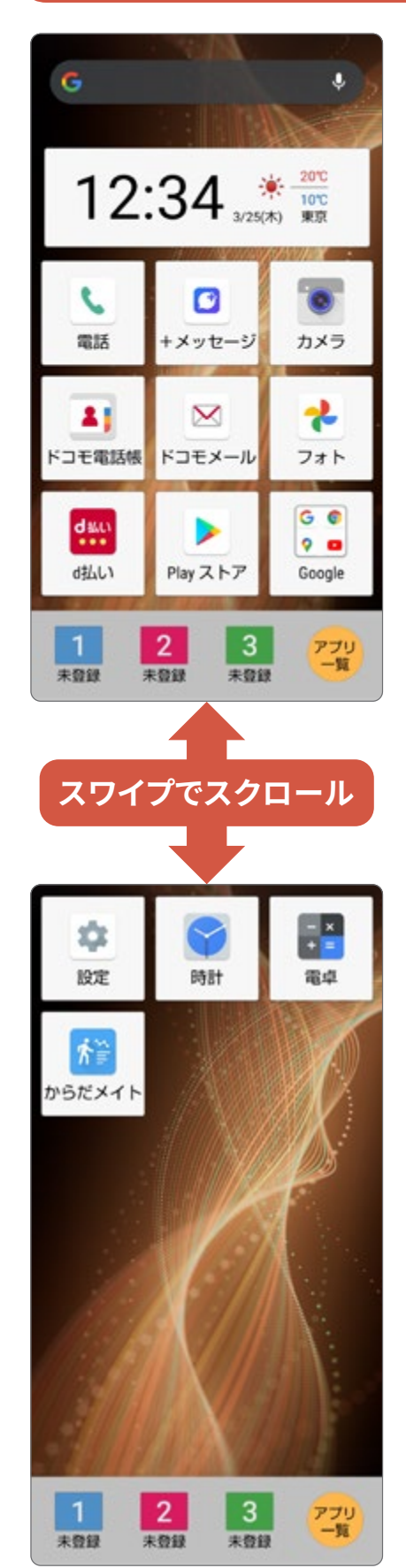

#### かんたんホーム

「かんたんホーム」は、文字やアイコンが大きく見やすくなり、ボ タンを押す感覚で使用できます。ケータイのように、よく連絡を 取り合う相手を登録すると、かんたんに電話やメールができる 「楽ともリンク」が使えます(P.30)。ホーム画面は、上下にスワ イプするだけの縦スクロール。起動したいアプリを迷わずすぐに 見つけられます。

はっきりビュー:見やすい輝度・コントラスト・彩度に調整します。

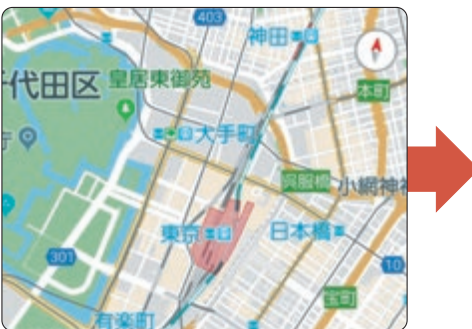

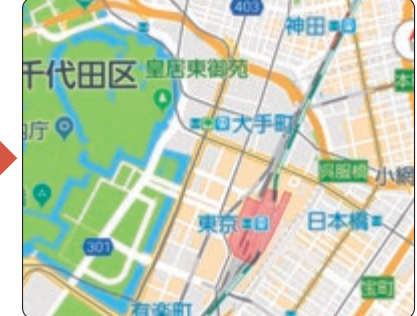

フォントサイズ(特大):文字サイズを大きくして、読みやすくします。

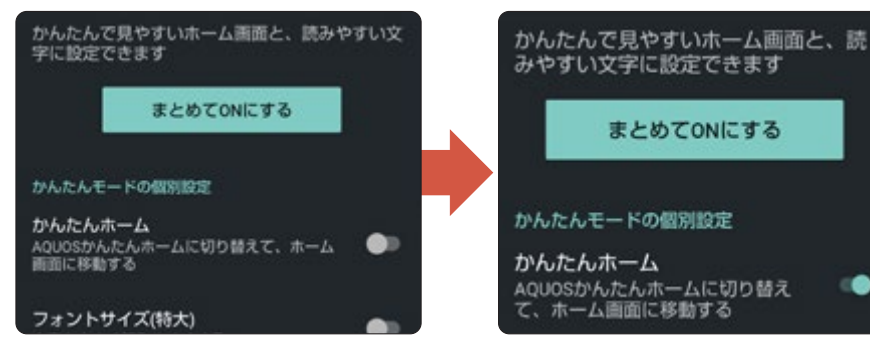

#### S-Shoin一括シンプル切替: 文字入力キーボードを見やすくします。

| < 🌣         | 6        |   |      | <b>,</b> ~ |  |
|-------------|----------|---|------|------------|--|
| Ð           | あ        | か | さ    | ◙          |  |
| •           | t≿       | な | は    |            |  |
| 912         | ま        | や | 5    |            |  |
| <b>あ</b> A1 | <b>_</b> | b | 、。?I | 4          |  |

| < ₽         |   |   |              | γ × |
|-------------|---|---|--------------|-----|
| ъ           | あ | か | さ            | ×   |
| +           | た | な | は            | -   |
| ©₽          | ま | や | 5            |     |
| <b>あ</b> A1 | Ц | b | <b>、</b> 。?! |     |

**長押しする時間(長め):**長押しの反応時間を遅くして、誤操 作をしにくくします。

### 🚼 かんたんモードに変更する

かんたんモードは、ホーム画面、文字の大きさ、画面とキーボードをはっきりと 見やすくします。機能を個別に設定することもできます。

### かんたんモードに変更する

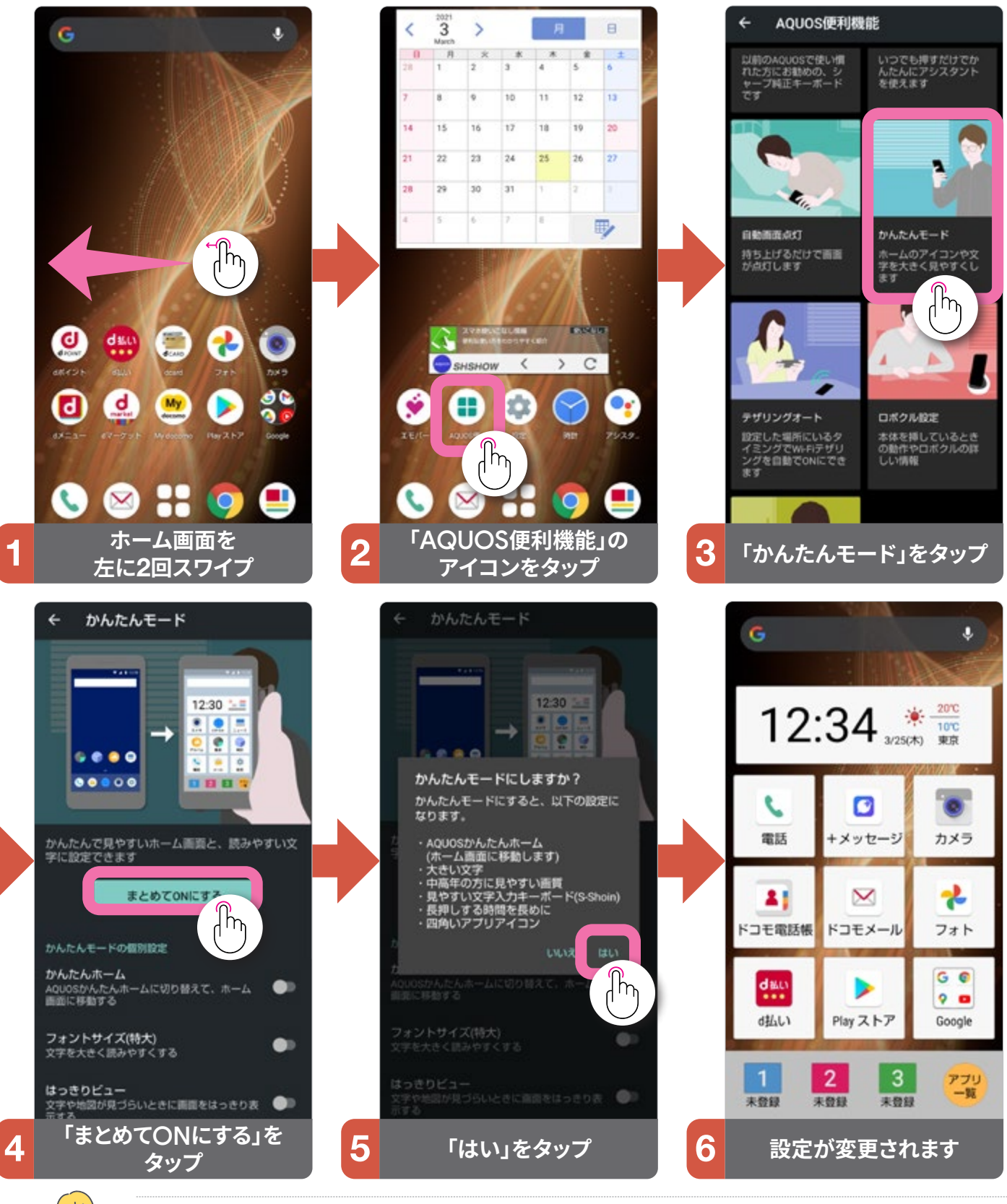

「まとめてONにする」を使わずに、自分の好みに合わせて各項目を設定するこ

ともできます。

F

### かんたんホーム画面

●ステータスバー

#### ●アプリアイコン<sup>-</sup>

日常的に使用するア プリが、あらかじめ表 示されています。長押 しすると、削除などの メニューが表示され ます。

#### スマホ決済に便利な 「d払い/ドコモ払い」

d払いに対応したお店 でのお会計時に、バー コードやQRコードを見 せるだけでお買い物が できます。月々のスマホ 料金と合算して支払え る、決済サービスです。

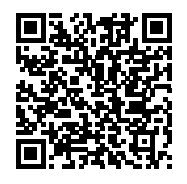

詳しくは、上のQRコードを読 み込んで表示されるウェブサ イトをご参照ください。

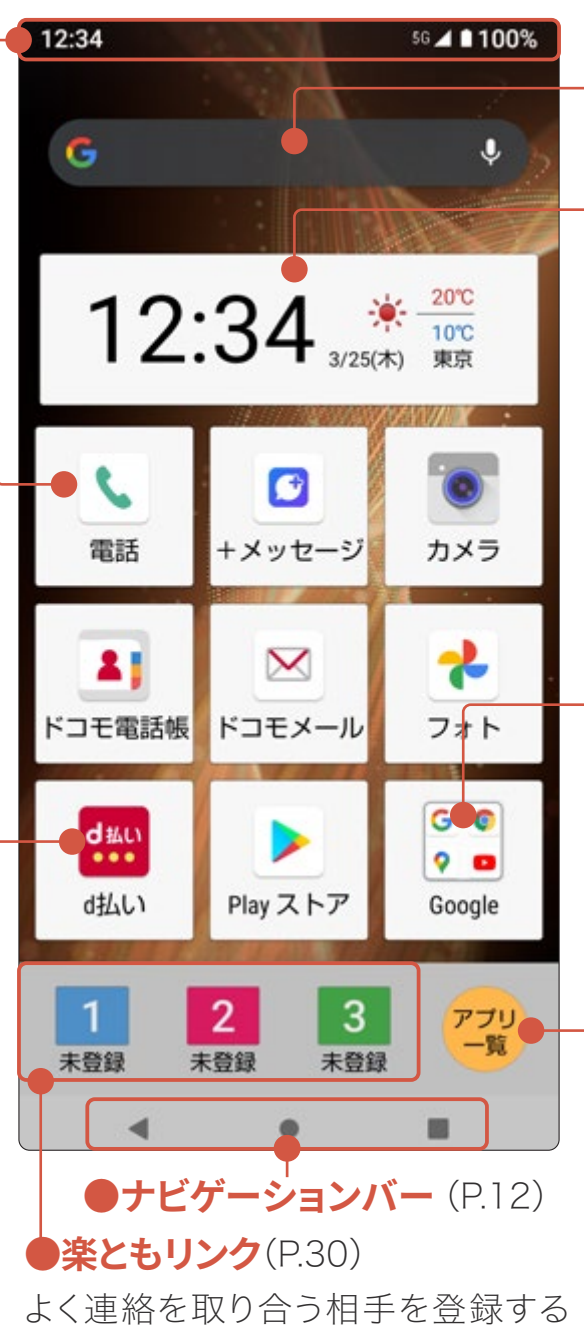

よく連絡を取り合う相手を登録する と、かんたんに電話やメールができま す。ご購入時は未登録です。

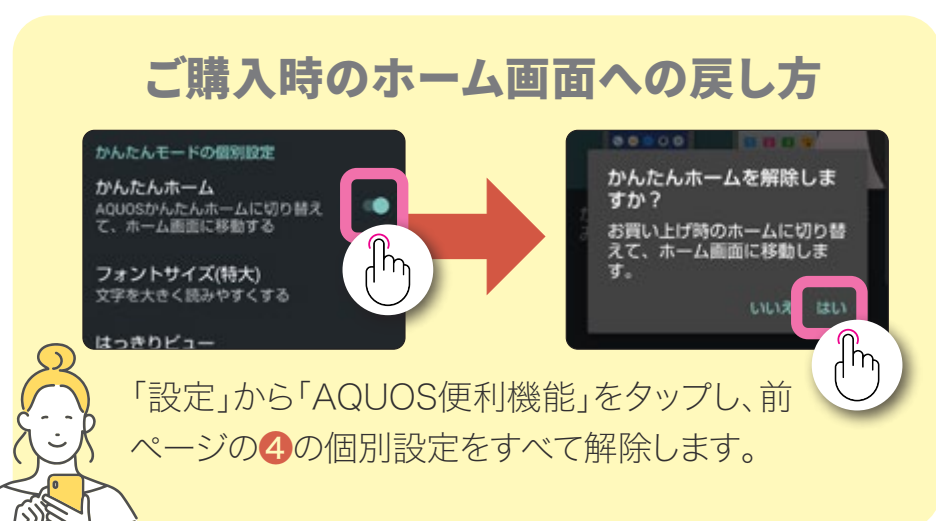

**Google** 検索

#### ●日時·天気·気温

地域をタップすると、設 定画面になり、表示する 天気の地域の登録や変 更を行えます。地域が 設定されている場合は、 この領域をタップすると 天気予報を確認できま す。

●フォルダ

#### ●アプリー覧

端末内にあるすべての アプリを一覧で表示し ます。アプリの検索も行 えます。

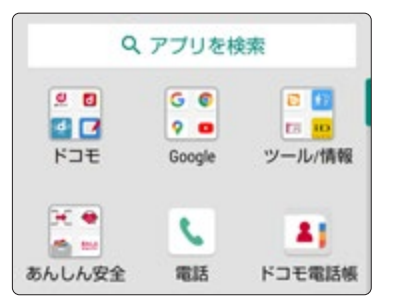

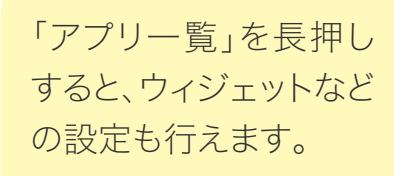

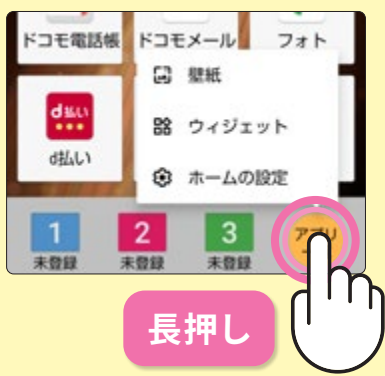

### 通知パネルとクイック設定パネル

ステータスバーを下にスワイプすると通知パネルが表示され、さらに下にスワイ プすると各種設定の切替えができるクイック設定パネルが表示されます。

### クイック設定パネル

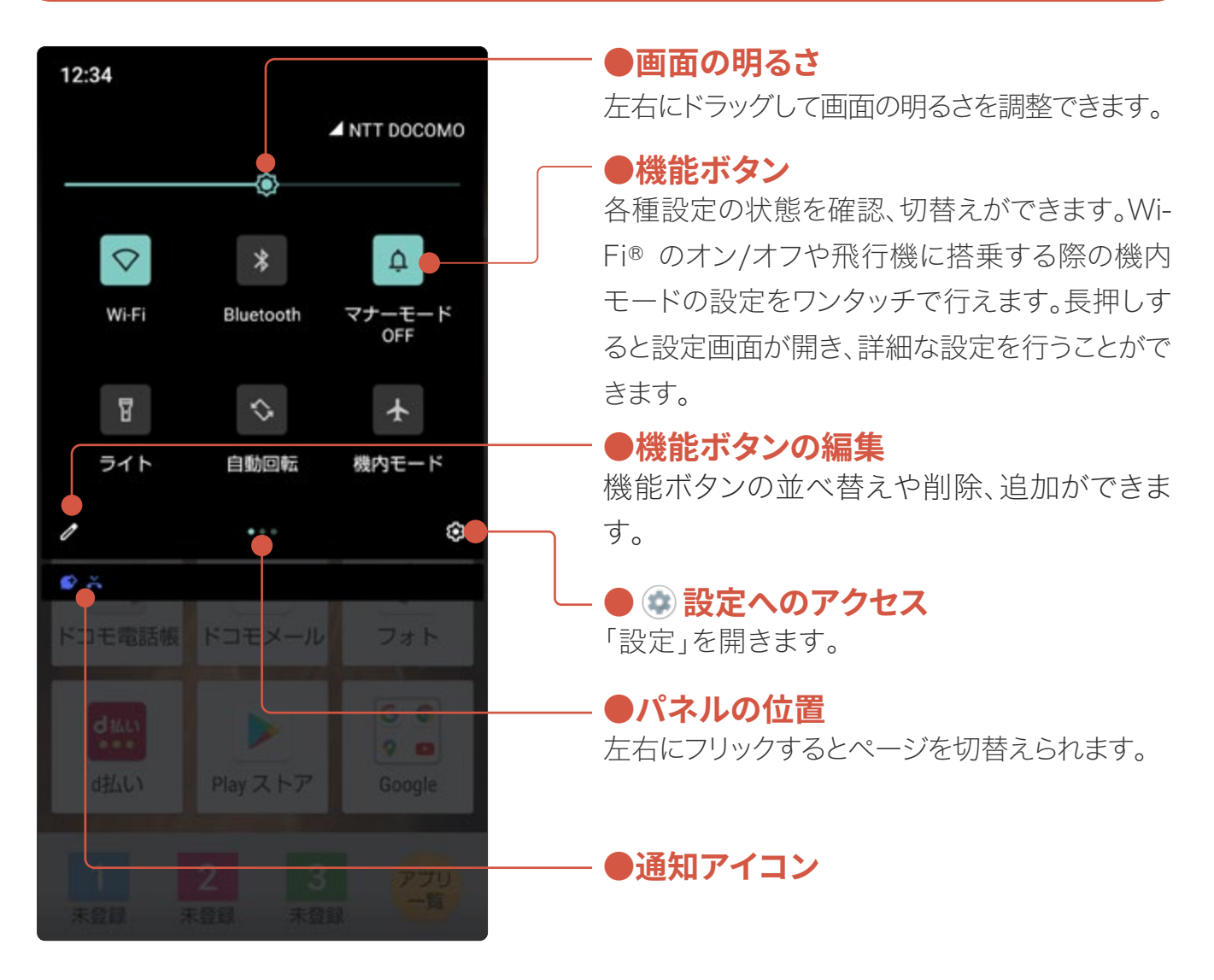

日常使いにおすすめの「クイック設定」最初の6個

頻繁に設定を行う機能を最初の6個に配置しておくと使いやすさが向 上します。「 🥒 機能ボタンの編集」から並べ替えなどができます。

🕨 Wi-Fi Wi-Fiのオン/オフを設定

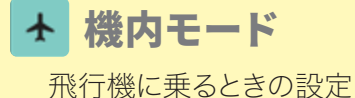

☑ のぞき見ブロック 周囲が気になるときに設定

**4** マナーモード

着信音を消したいときに設定

🚹 リラックスビュー 日に優しい画質にする設定

長エネスイッチ Ð 電池残量が少ないときに設定

### クイック設定パネルの操作

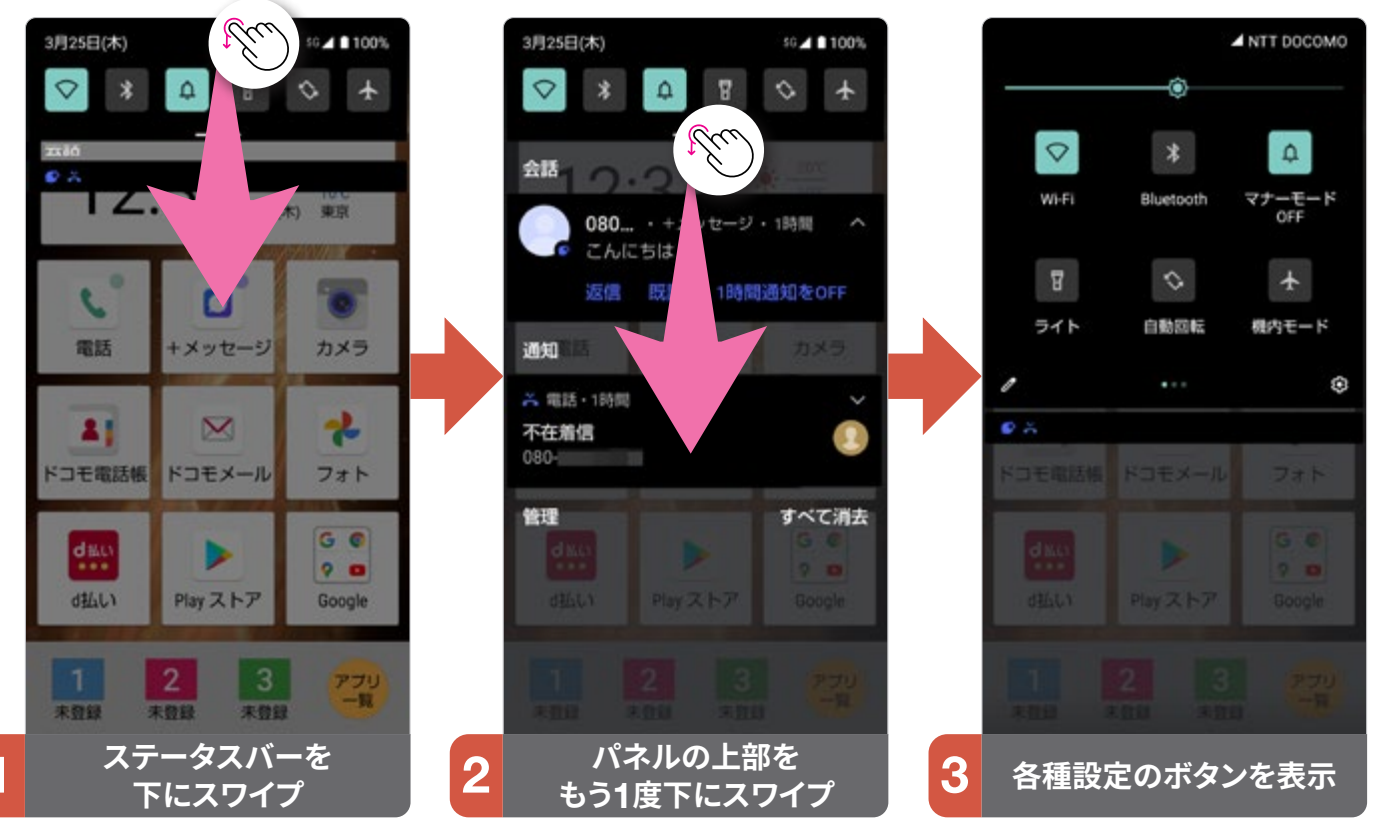

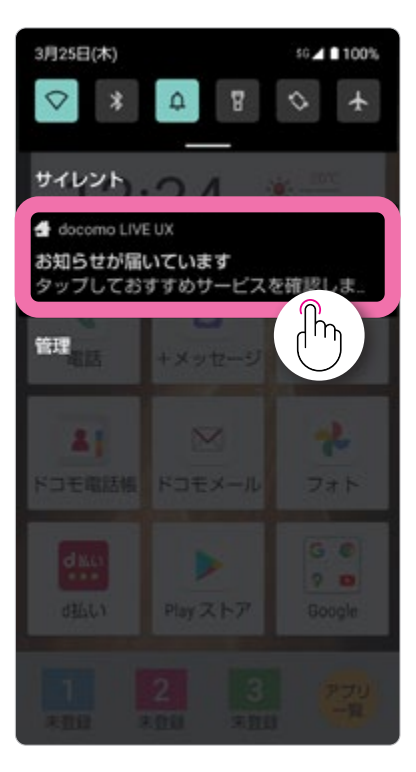

#### アプリや設定などを開く

ステータスバーを下にス ワイプすると、通知内容が 表示されます。タップする と、通知元のアプリや設定 などが開きます。

### 通知パネルの操作

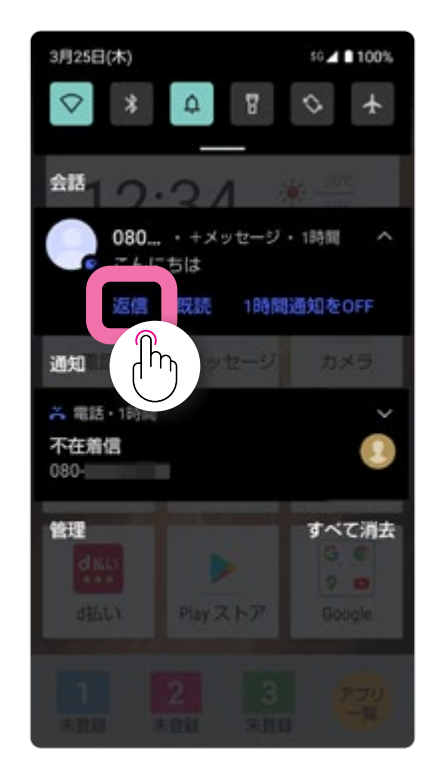

#### 通知から直接操作する

「電話」や「+メッセージ」 などアプリによっては、通 知パネルから通話発信や 返信といった操作を直接 行えます。

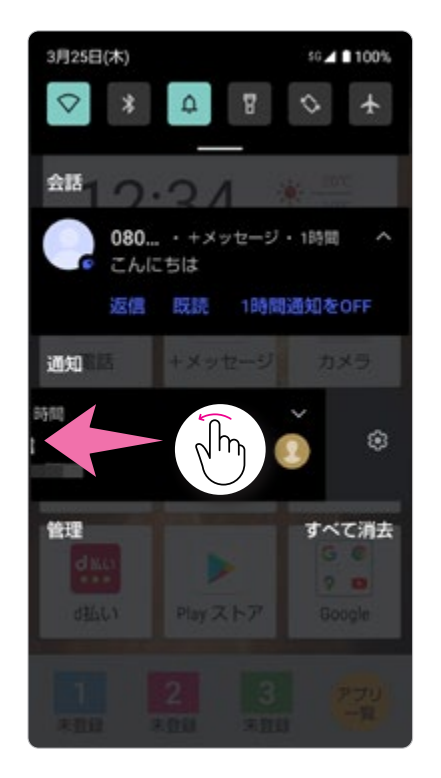

#### 通知の設定をする

左右にフリックすると通知 を消去できます。また、スワ イプするとのが現れ、通知 の表示に関わる設定を行 えます。 便利

コな機

能

### ナビゲーションバーの使い方

画面の下部には、スマホの基本的な操作をサポートする、3つの機能キー
 ( ◀ ● ■ )が配置されています。

### ◀ ひとつ前に戻る(タップ)

現在の操作をキャンセルして、ひとつ前の画面に戻りたいときに使用します。

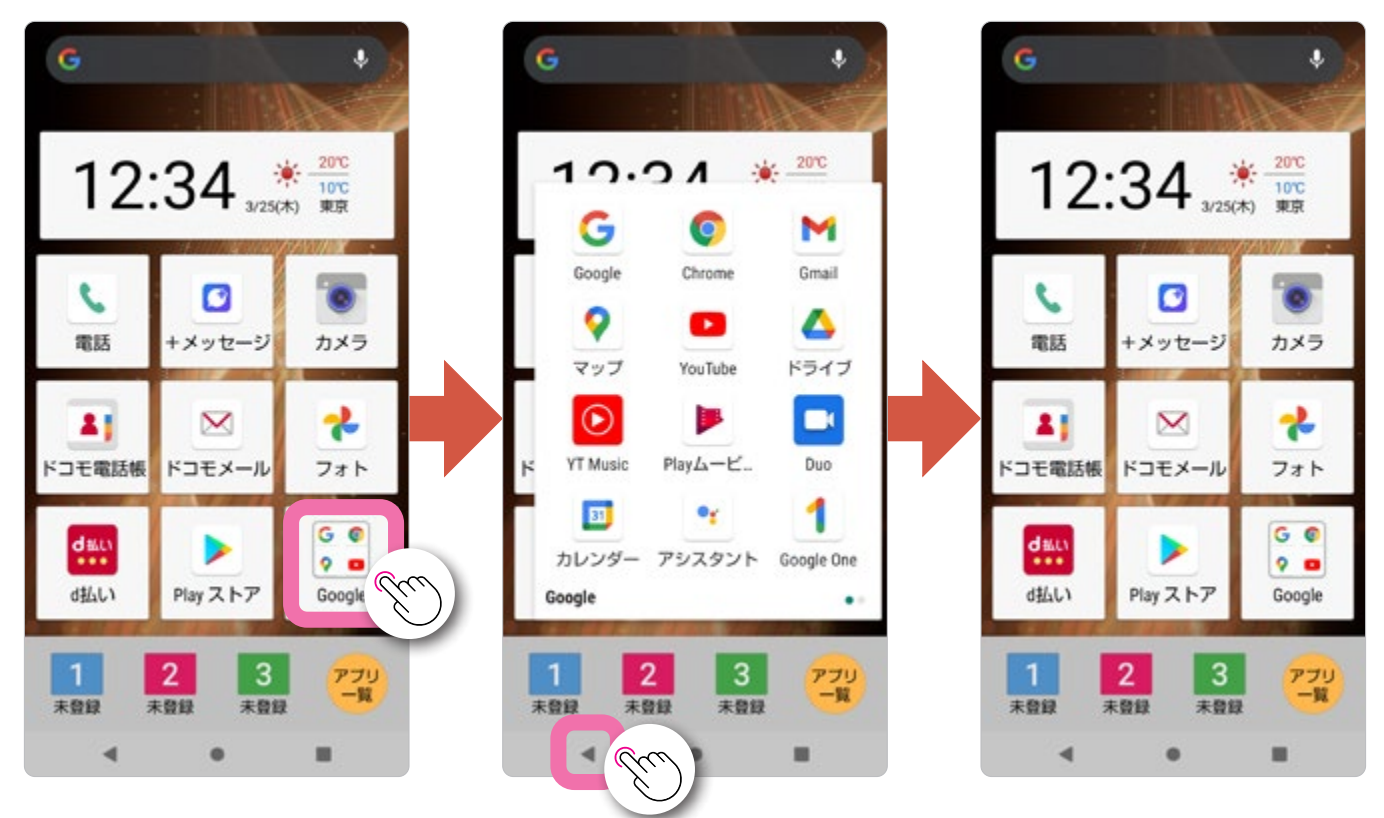

### ● ホームに戻る(タップ)/Google アシスタント の起動(長押し)

ホーム画面に戻りたいときにタップします。長押しすると「Google アシスタント」が起動します。

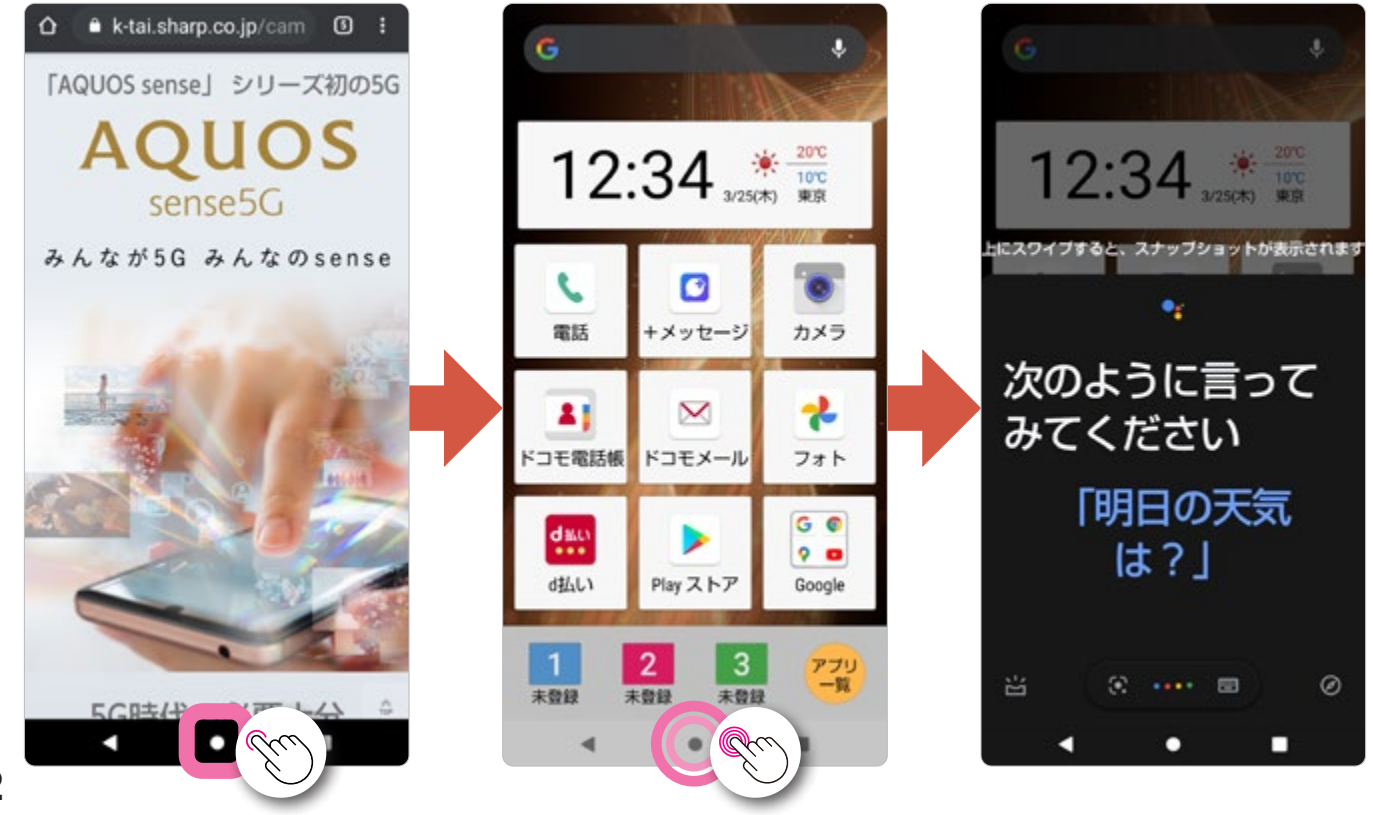

### |履歴を表示する(タップ)

アプリ履歴を表示します。使ったアプリの履歴確認やアプリの切替えなどで使用します。左右にフリック(2)すると使ったアプリの履歴が見られ、タップするとアプリが切替わります。

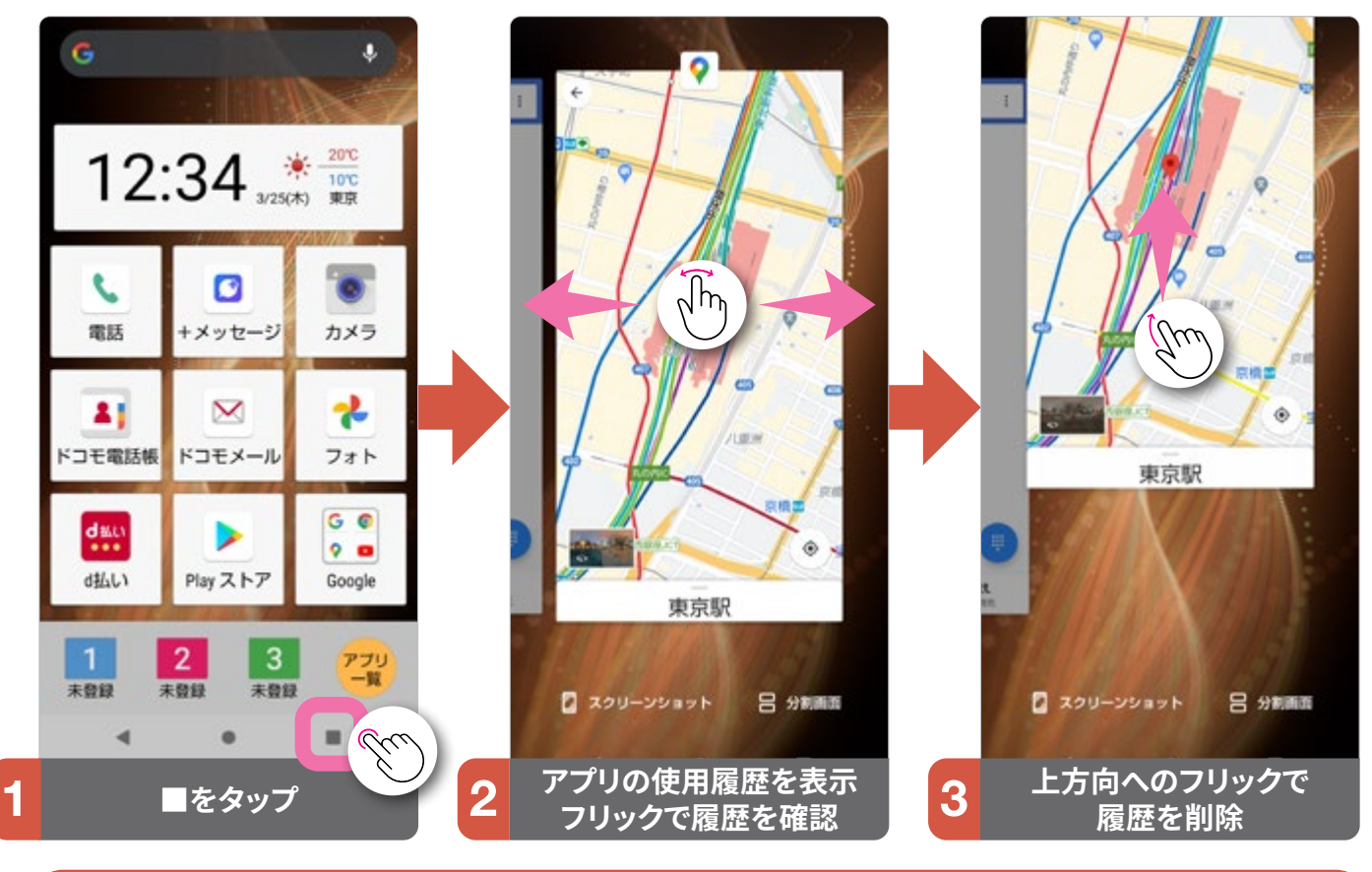

#### ■面を分割表示に切替える

「分割画面」をタップし、下の画面に表示するアプリを選択すると画面が分割されます。画面間の一をドラッグすると、サイズの変更や分割画面を解除できます。

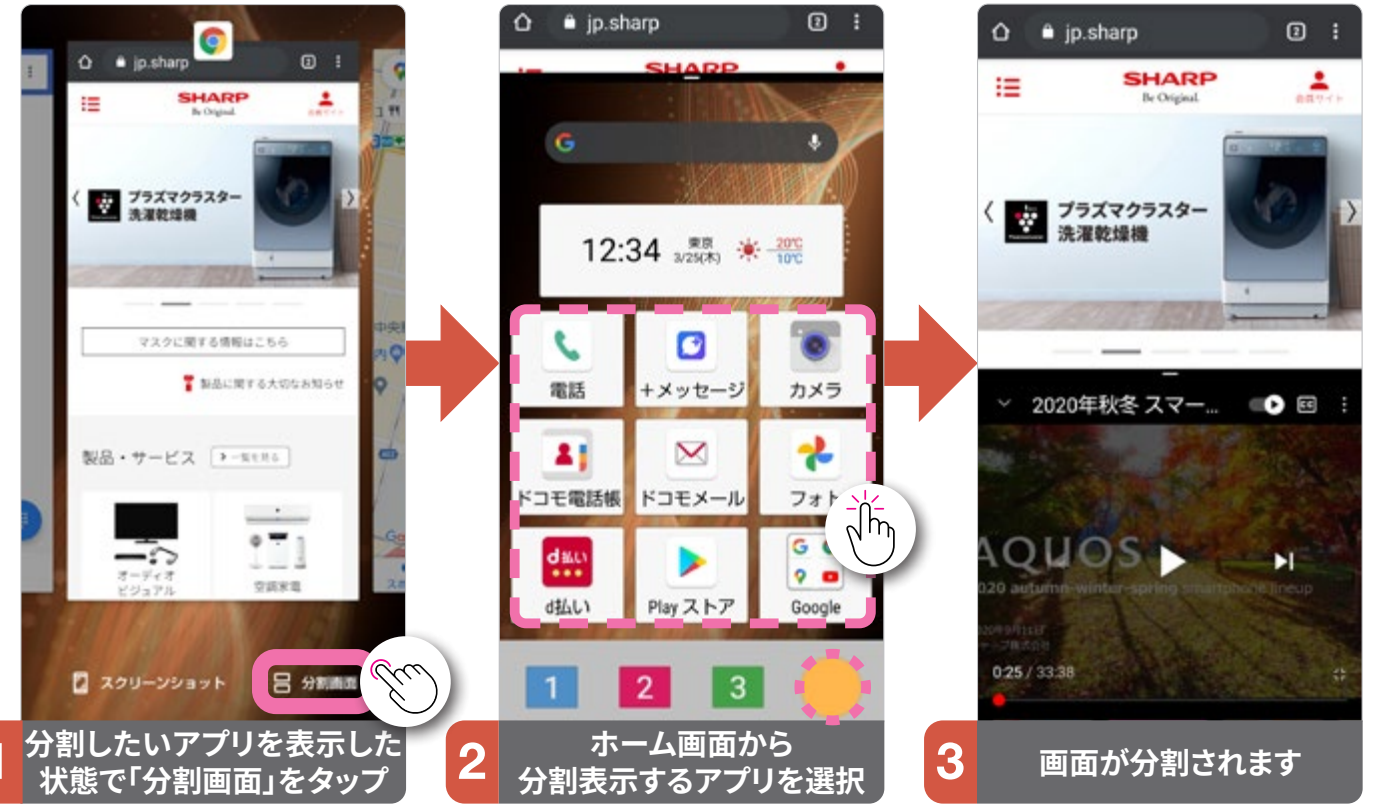

### キーボードと文字の入力について

文字を入力する場面になると、キーボードが画面下部に表示されます。 キーボードの配列や入力できる文字、入力方法についておぼえておきましょう。

### キーボード(S-Shoin)の各部名称と役割

※ご購入時はGboardに設定されています。かんたんモードをONにすることで、キーボードは「S-Shoin」になります。

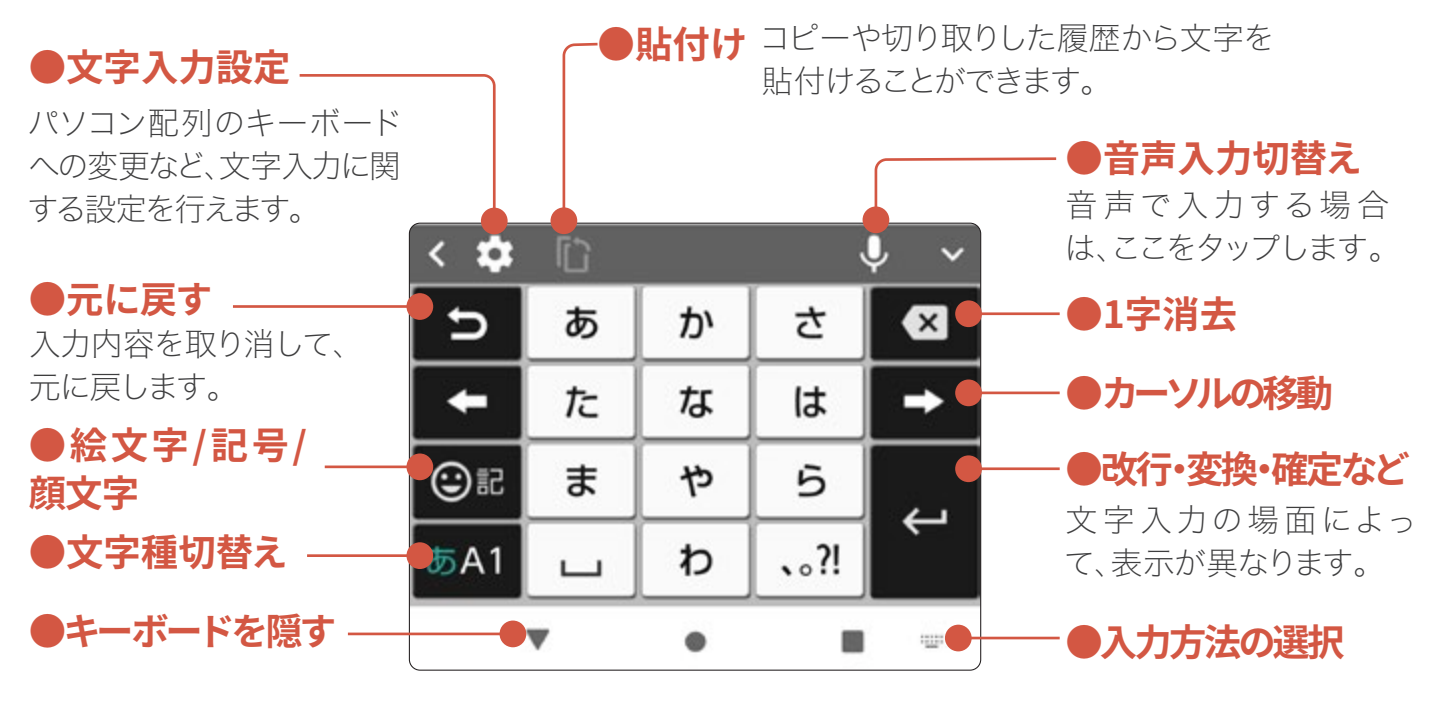

|--|

| ъ           | あ | か | さ    | × |
|-------------|---|---|------|---|
| +           | ħ | な | は    | - |
| ©₽          | ま | や | 5    |   |
| <b>あ</b> A1 | Ц | わ | 、。?! |   |

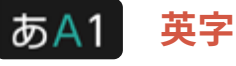

| Ð   | .@/_ | <b>ABC</b> 2    | DEF<br>3        | ×        |
|-----|------|-----------------|-----------------|----------|
| +   |      | JKL<br>5        | <b>MNO</b><br>6 | -        |
| ©₽  | PQRS | <b>TUV</b><br>8 | WXYZ<br>9       | <u>ц</u> |
| あA1 | Å⊷a  | -+*<br>0        | .,?!            | ÷        |

あA1 数字

| ъ      | 1        | 2          | 3                | ⊠ |
|--------|----------|------------|------------------|---|
| +      | <b>4</b> | 5<br><\$>¥ | <b>6</b><br>(&)* | + |
| 31 (i) | 7        | 8          | 9                |   |
| あA1    | *        | 0          | #                | ÷ |

基本となるこの配列のキーボードを「テンキーボード」といいます。 あA1 (文字種切替え)を タップすると あA1 ひらがな→ あA1 英字→ あA1 数字の順で切替えられます。文字種ごと のキーボード配列は、使用するアプリや入力欄の形式などによって異なる場合があります。

### ②記 絵文字

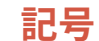

顏文字

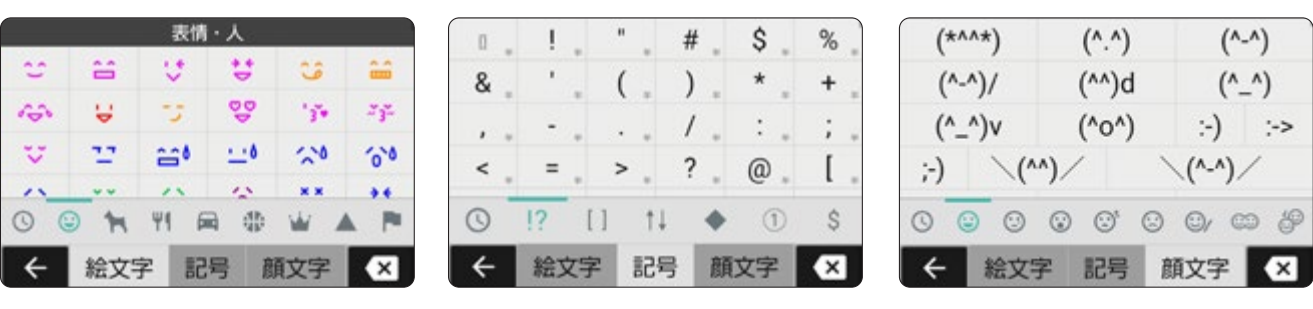

絵文字、記号、顔文字の切替えは下部のタブをタップし、文字の候補は、上下にフリックして探します。

### ケータイと同じように何回かタップする入力方法「トグル入力」

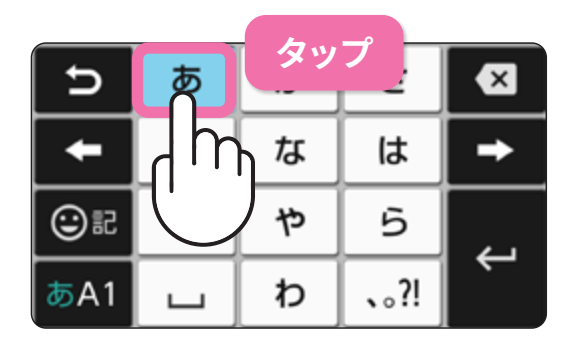

文字があるキーを、 入力したい文字に なるまでタップしま す。英字入力でも、 同様の入力方法で 行えます。

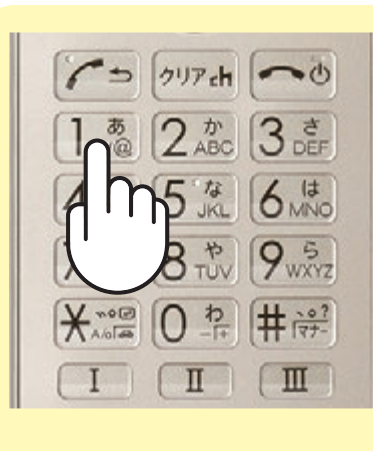

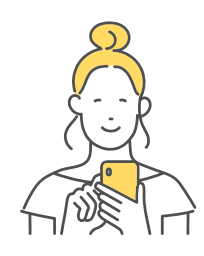

例えば「おはよう」と入力したい場合、「あ」 を5回→「は」を1回→「や」を3回→「あ」を3 回タップします。ケータイと同じ入力方法な ので、スマホがはじめてでもあんしんです。

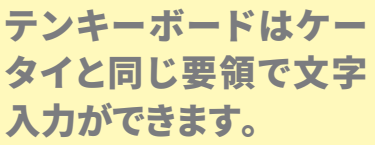

### スマホの標準的な文字入力方法「フリック入力」

### 「**あ」**を入力

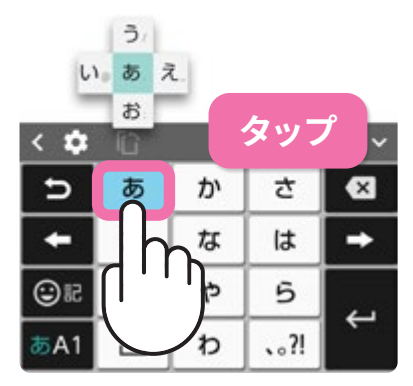

文字をタップします。

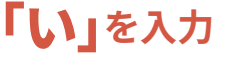

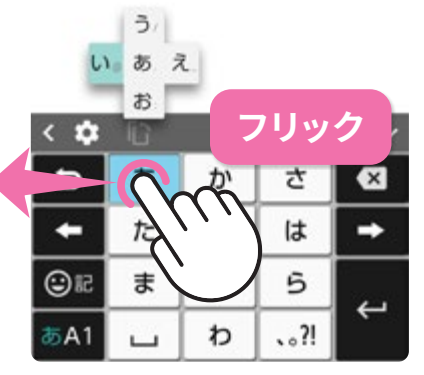

入力したい文字がある方 向にフリックします。

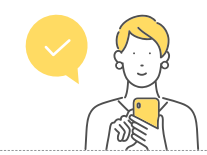

フリック入力は、入力したい 文字が含まれるキーをタッ プし、入力したい文字がある 方向に指をスッとはらって 入力する方法です。これに 慣れると、素早く文字を入力 することができます。

| 入力<br>文字 |   | ケータイ(トグル)入力 |      |      |        |          |   | フリック入力        |  |  |
|----------|---|-------------|------|------|--------|----------|---|---------------|--|--|
| あ        | あ | を1回         | ]タップ |      |        |          | あ | を1回タップ        |  |  |
| い        | あ | あ           | 2⊵   | コタップ |        |          | あ | に触れて 🗲 左にフリック |  |  |
| う        | あ | あ           | あ    | と3回  | 3回タップ  |          | あ | に触れて 🕇 上にフリック |  |  |
| え        | あ | あ           | あ    | あ    | と4回タップ |          | あ | に触れて 🔿 右にフリック |  |  |
| お        | あ | あ           | あ    | あ    | あ      | あ と5回タップ |   | に触れて 🖡 下にフリック |  |  |

便利な機

能

15

### スマホを使う準備をする

スマホの設定を行います。同梱されているクイックスイッチアダプター(試供品) を使って、旧端末スマホからかんたんにデータを移行できます。

### 電源を入れてデータの移行をはじめる

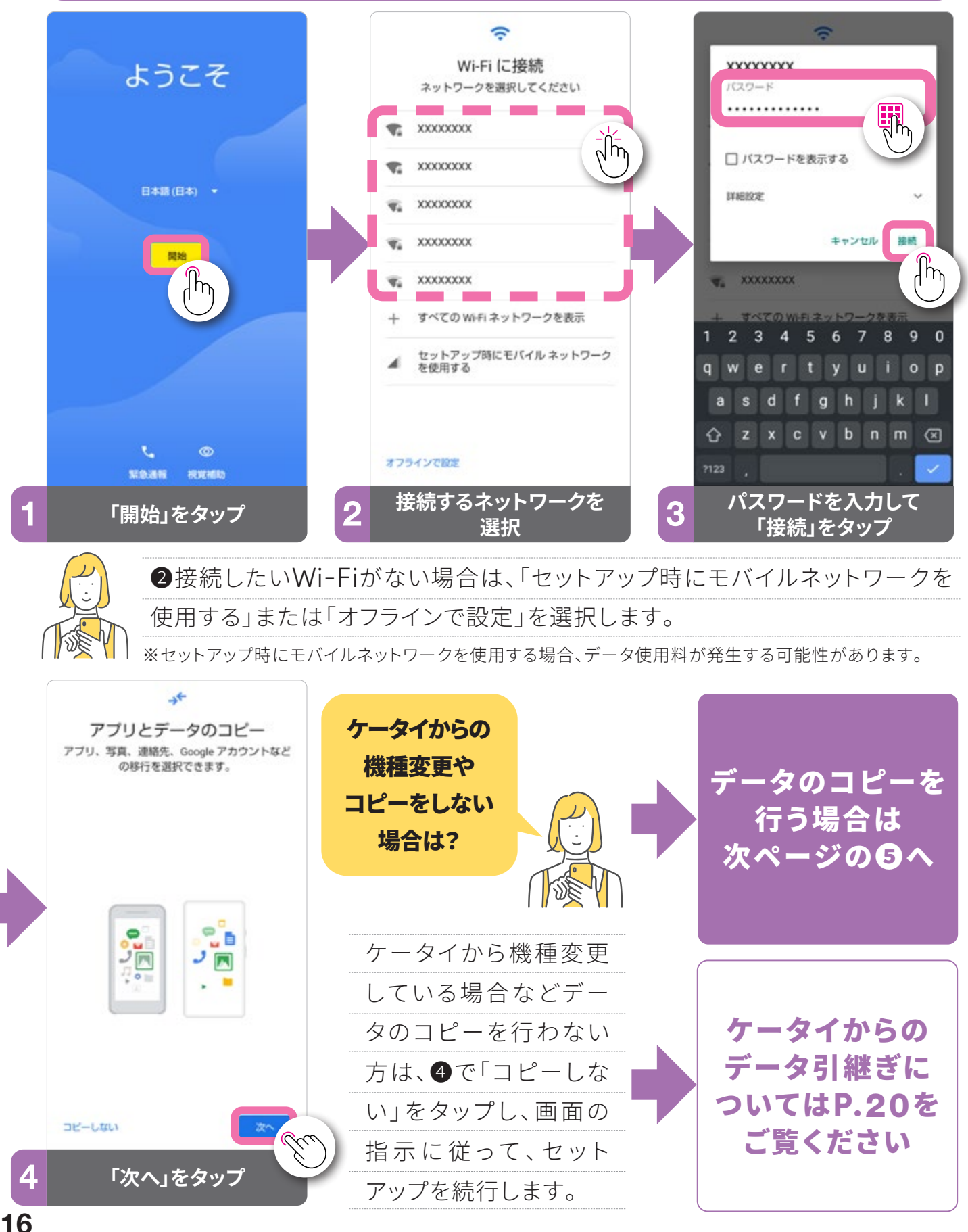

### 以前使用していたスマホとケーブルで接続する

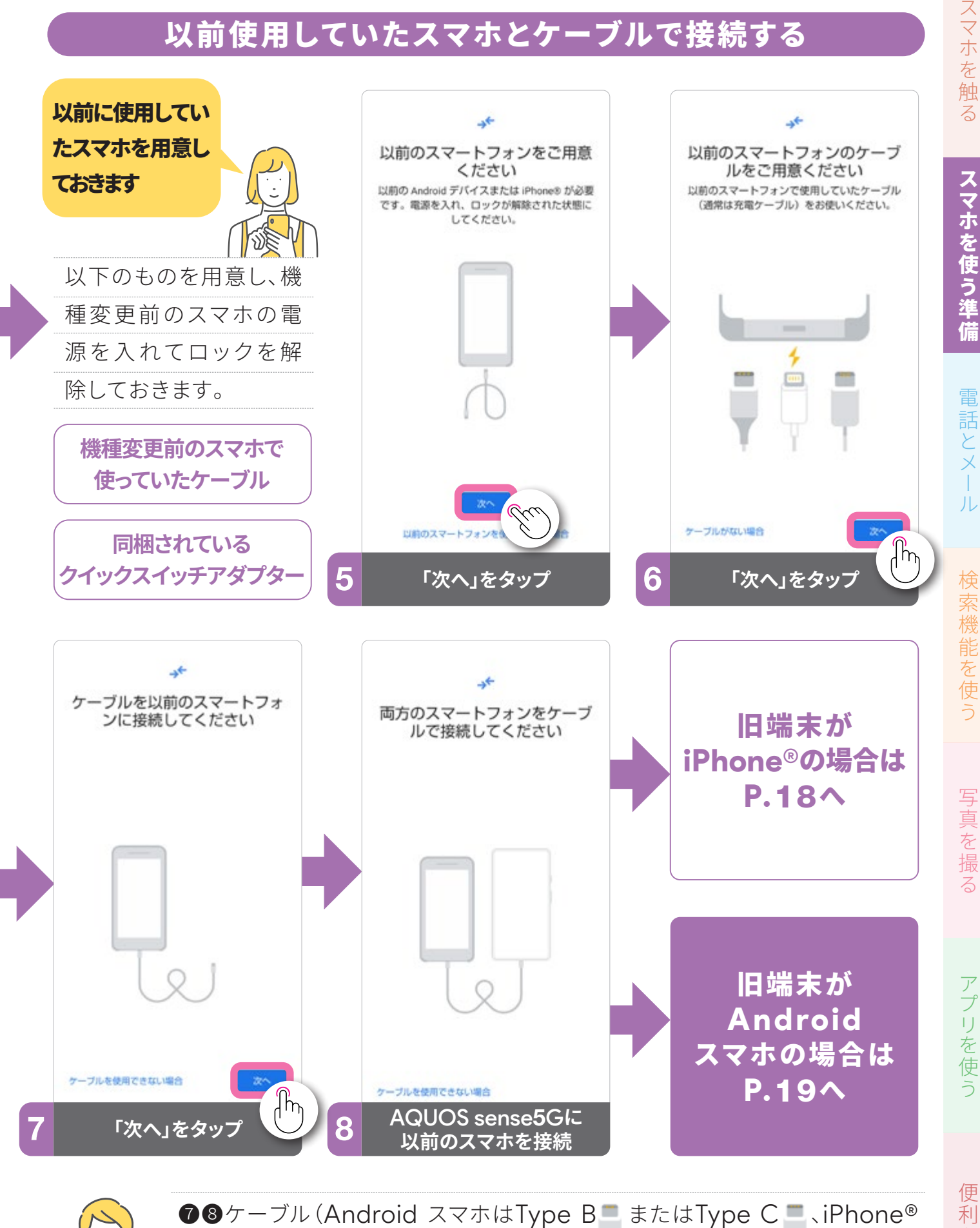

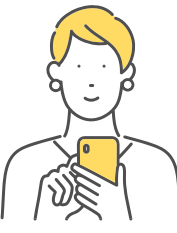

**⑦**⑧ケーブル (Android スマホはType B = またはType C = 、iPhone<sup>®</sup> はLightning 🖳 )のType A端子にクイックスイッチアダプター差し込み、ク イックスイッチアダプターのUSB Type C端子をAQUOS sense5Gの外 部接続端子に差し込んで、旧端末と接続します。

コな機

能

### 🖱 旧端末が、iPhone®の場合

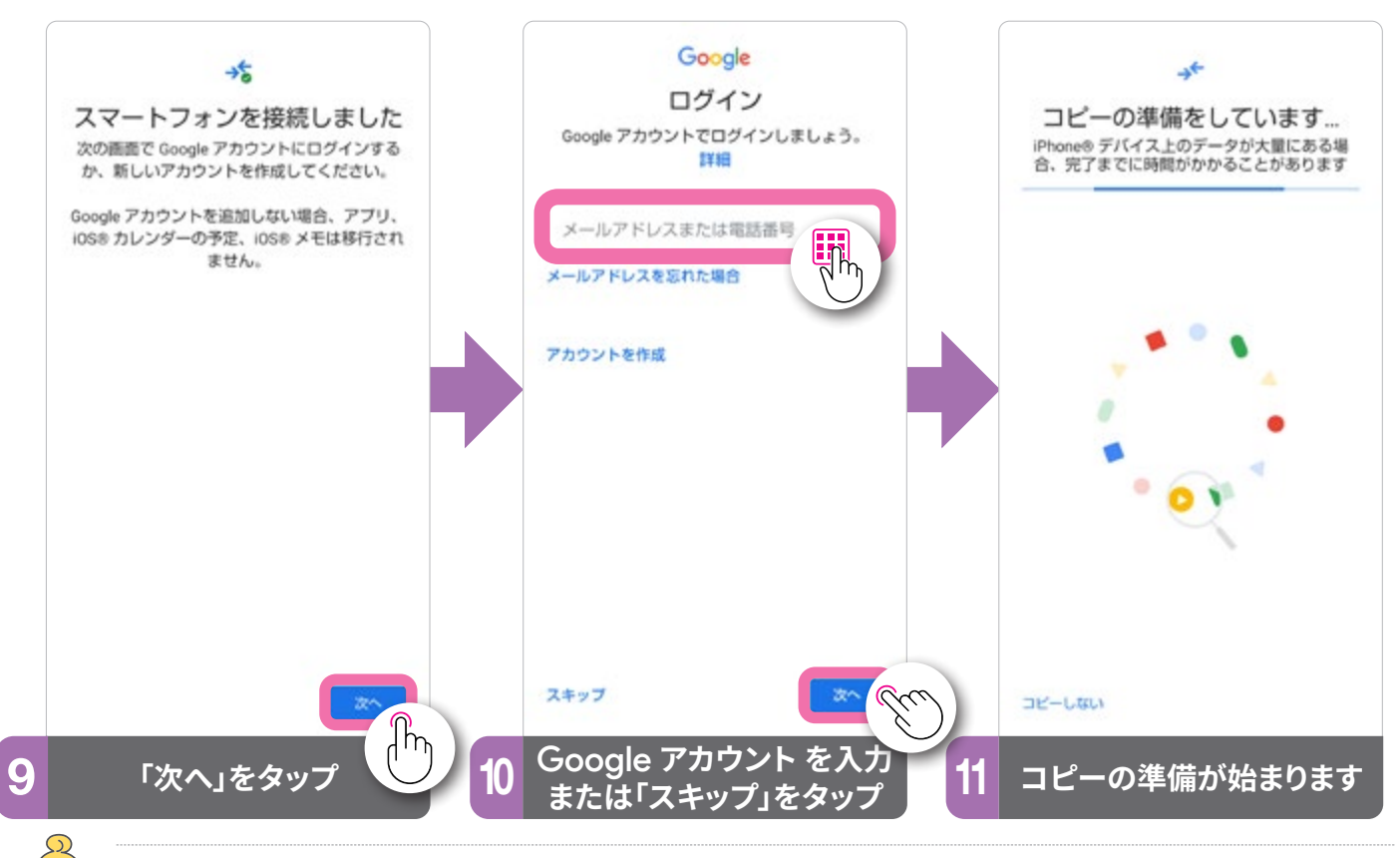

Google アカウント をお持ちの方は、アカウントを入力して進めていきます。アカウント
 をお持ちでない場合は、アカウントを作成する(P.22 ⑤~⑥)かスキップして進めます。

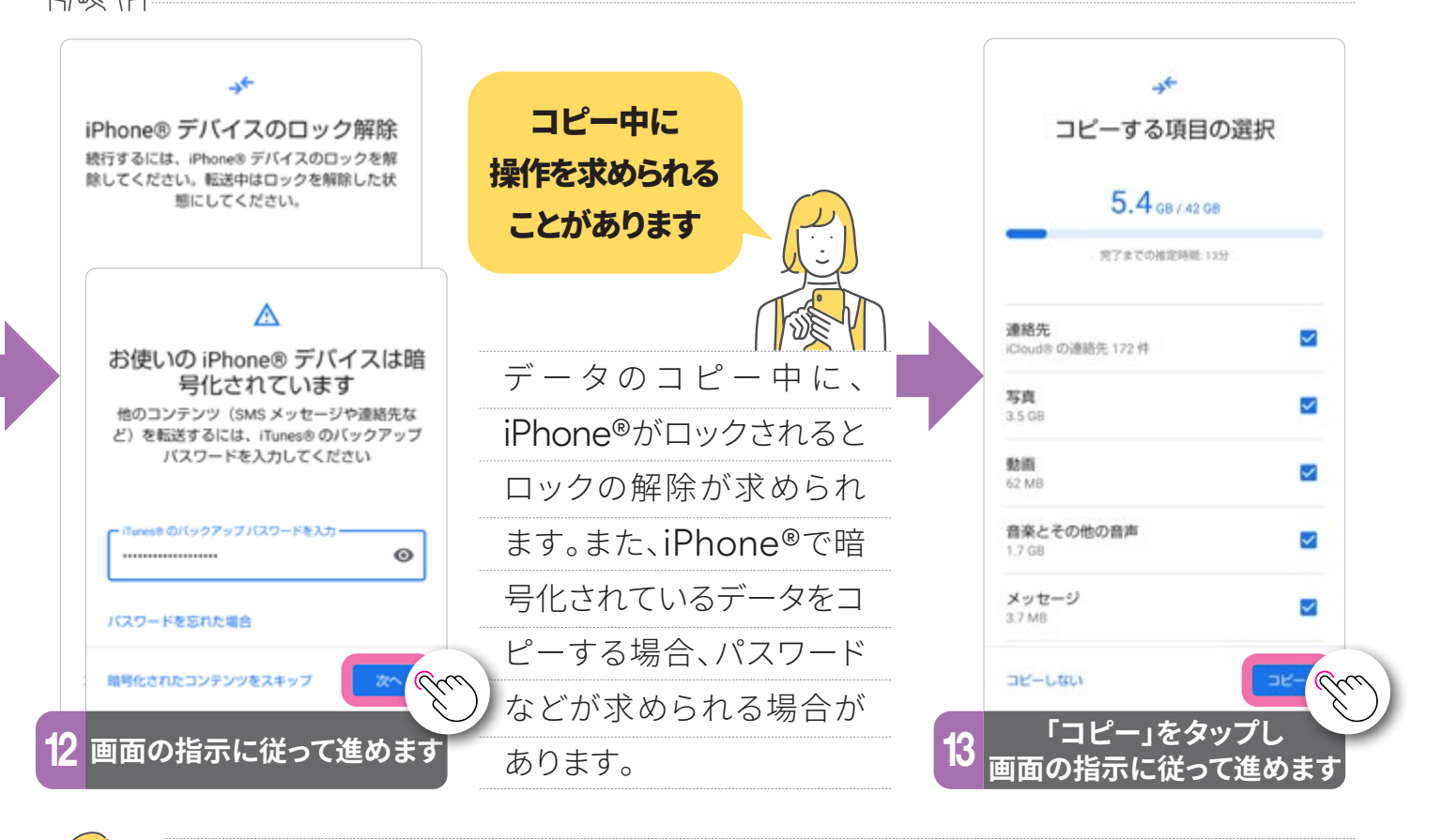

iPhone®からコピーできるデータは、音楽、写真・動画、iMessage、着信履歴、電話帳、カレンダー、アプリ(Android に対応しているアプリのみ)です。※コピーできるデータは、 Google アカウントの有無や移行中のパスワード入力の状況などにより異なります。

### ●● 旧端末が、Android スマホの場合

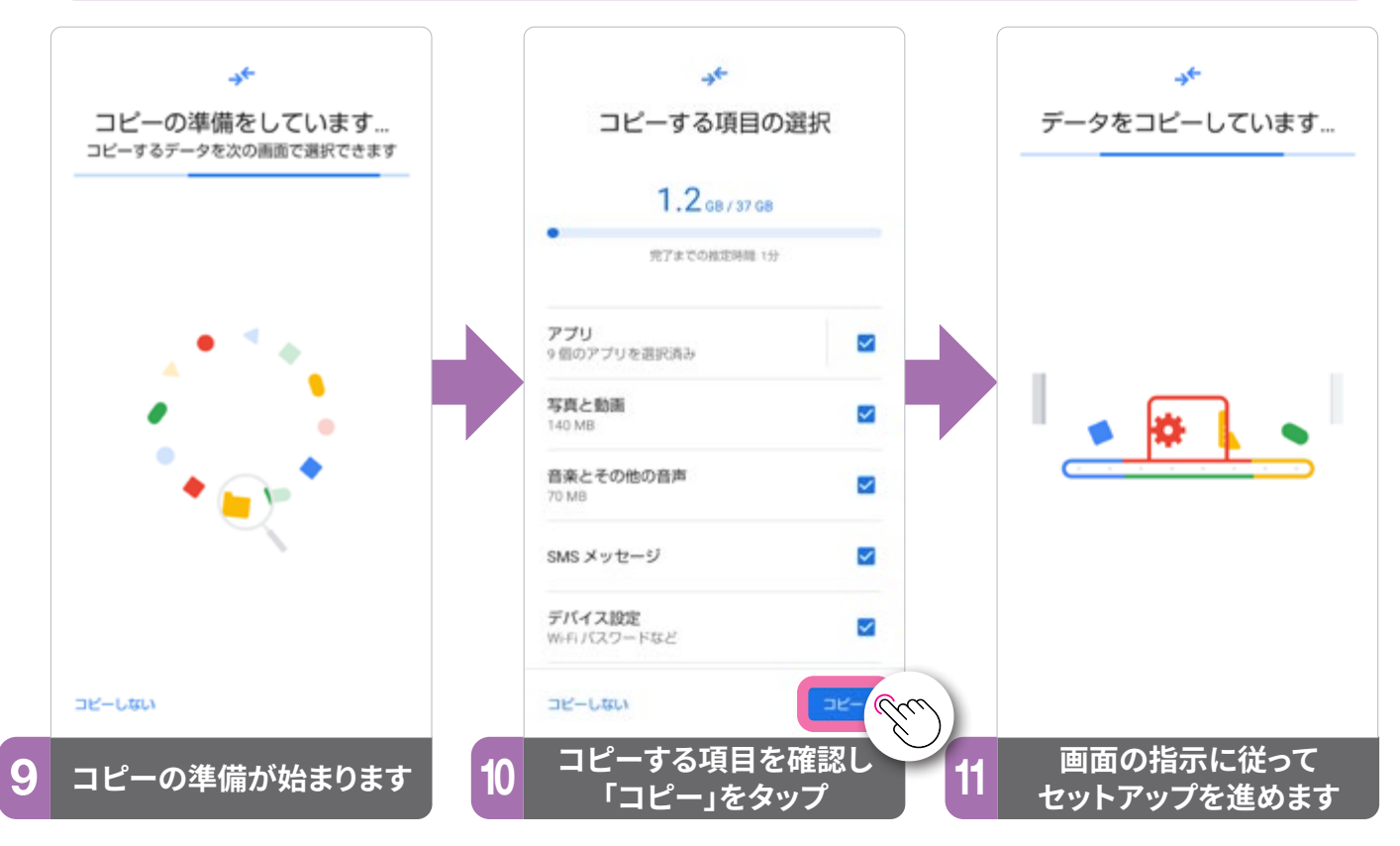

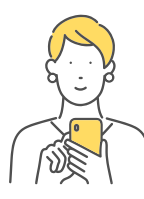

コピーにあたって、旧端末上で操作を求められる場合は指示に従って進めます。 Android スマホからのデータの移行では、電話帳やメッセージ、写真・動画、音楽、ア プリのほか、壁紙やアカウント情報、デバイスの設定などもコピーできます。

### Android スマホ、iPhone® その他の共通設定

#### Google サービス

#### 端末のロック

ドコモサービス

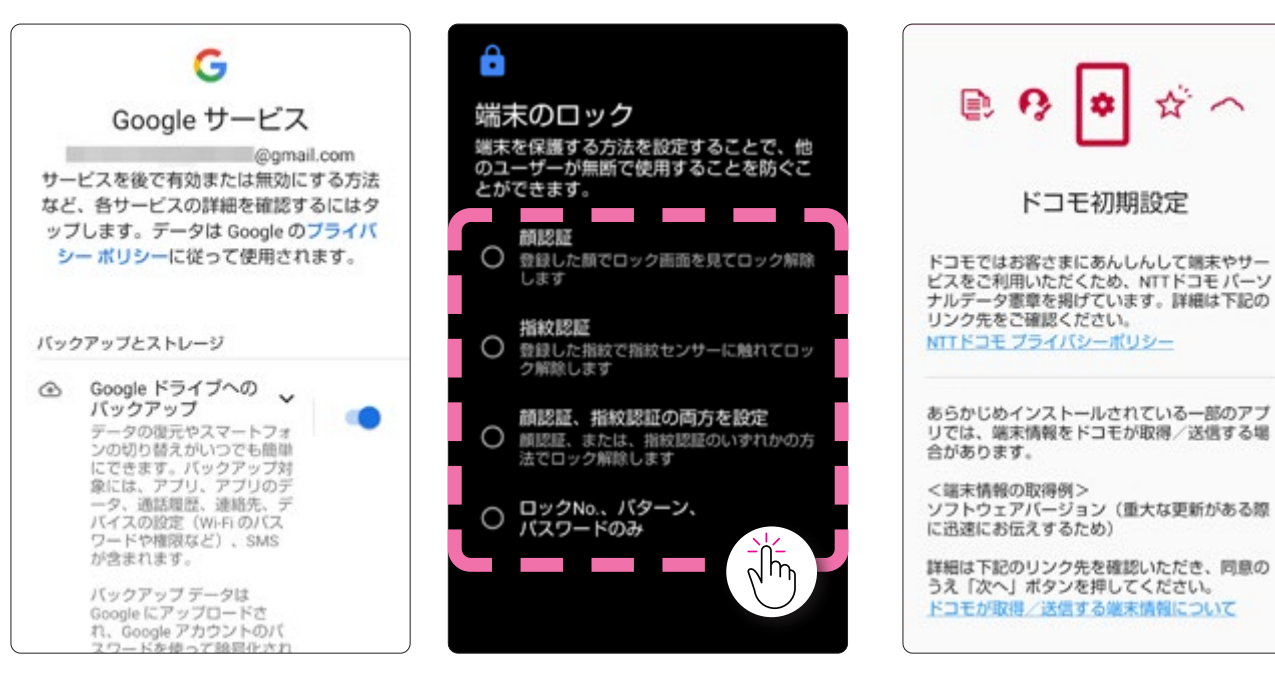

データの移行では、Google サービス、端末のロック、ドコモサービスなどの設定を行います。ドコモサービスの設定には「ネットワーク暗証番号」が必要になります。

便

利

- な機

能

### 🐡 ケータイからデータを引継ぐ

SDカードやBluetooth®を使用して、ケータイなどの旧端末から電話帳などの データを引継げます。ここでは、SDカードを使用した方法を説明します。

### ケータイからSDカード経由で引継ぐ

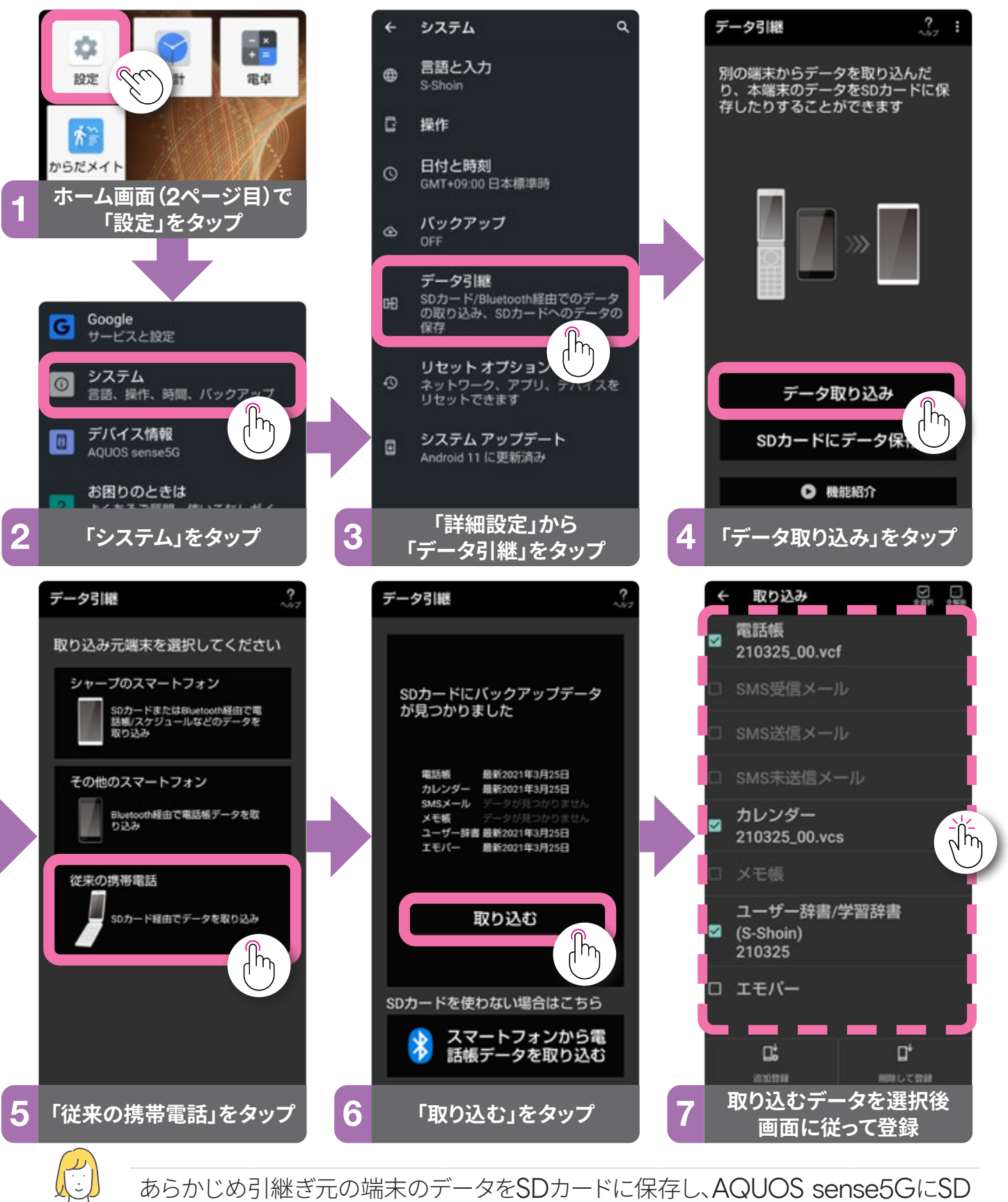

カードを入れておきます。SDカードの出し入れは、電源を切ってから行ってください。

5

# 『話とメール

# アプリを使う

### スマホをより便利にする Google とは?

Google が提供するさまざまなサービスを利用すると、スマホをより便利に使用できます。サービスを利用するには、Google アカウント が必要です。

### Google のアプリや機能、サービスについて

サービスやアプリを利用するにあたっては、支払いに関する設定を行う必要はありま と、「Play ストア」で有料アプリを購入する場合などを除いて、無料で利用できます。

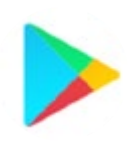

Google Play<sup>™</sup> (Play ストア) 無料アプリから有料アプリま で、欲しいアプリを端末にイン ストールできるアプリ

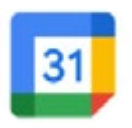

Google カレンダー™ スケジュール管理ができる Webカレンダー

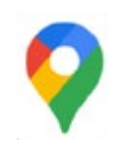

Google マップ™ 乗り換え案内やカーナビにも なる地図アプリ

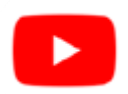

YouTube™

世界中の動画を視聴したり、自 分の動画を投稿できるサービス

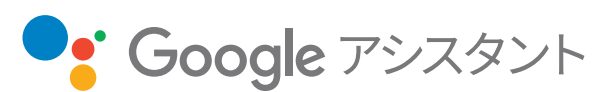

Google アシスタント 話しかけるだけで、調べごとやメールの確 認など、あなたのお手伝いをしてくれます。

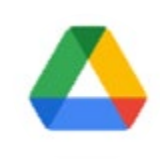

Google ドライブ™ 作成した書類などのファイルを クラウド上に保管するサービス

Files by Google<sup>™</sup>

Gmail™

データを検索、確認、削除した

り、写真や動画などを安全に送

受信できるファイル管理アプリ

パソコンや違う端末のメールも

管理、同期できるメールアプリ

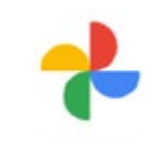

Google フォト™ 写真や動画をクラウド上で管理 する写真管理サービス

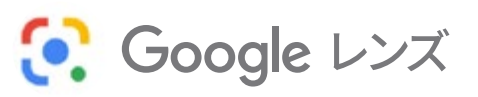

Google レンズ<sup>™</sup> 画面内に写ったテキストをコピーしたり、動 植物の名前などを調べることができます。

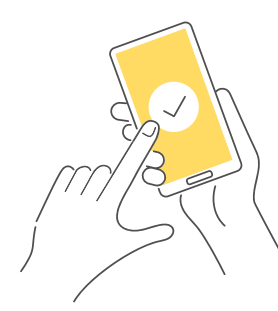

「Play ストア」や「Google アシスタント」のように事前に情報登録が必要なものがあります。スマホをより便利に使うためにも、「Google アカウント」を設定しましょう。また、Google が提供しているアプリは、あらかじめ多数インストールされています。Googleに関するアプリは「Google」フォルダにまとめられています。

21

### ✿Google アカウント を作成する

「Play ストア」や「Google アシスタント」など、Google のサービスを使った便利な機能を利用するために、Google アカウント が必要になります。

### 新規でアカウントを作成する手順

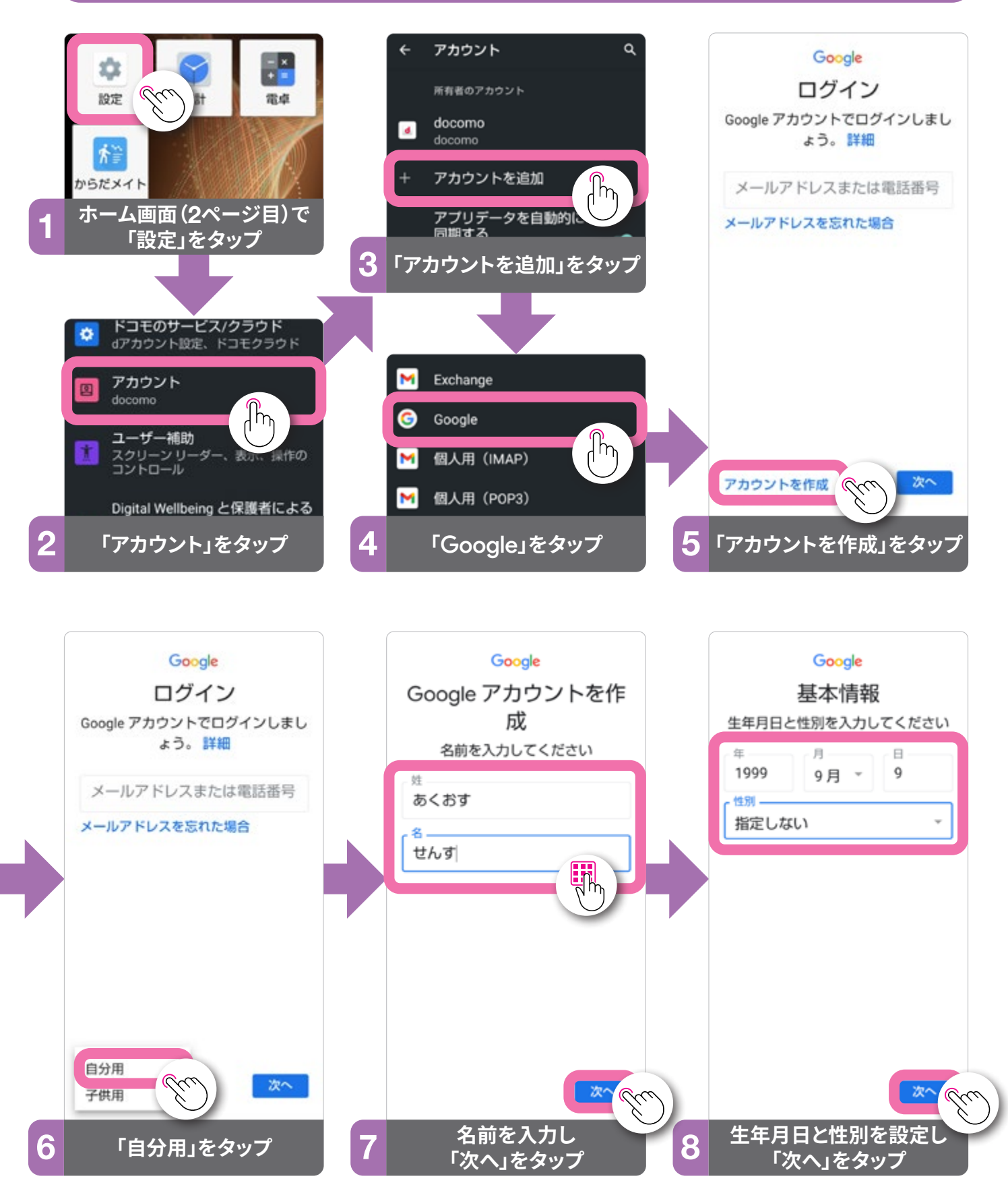

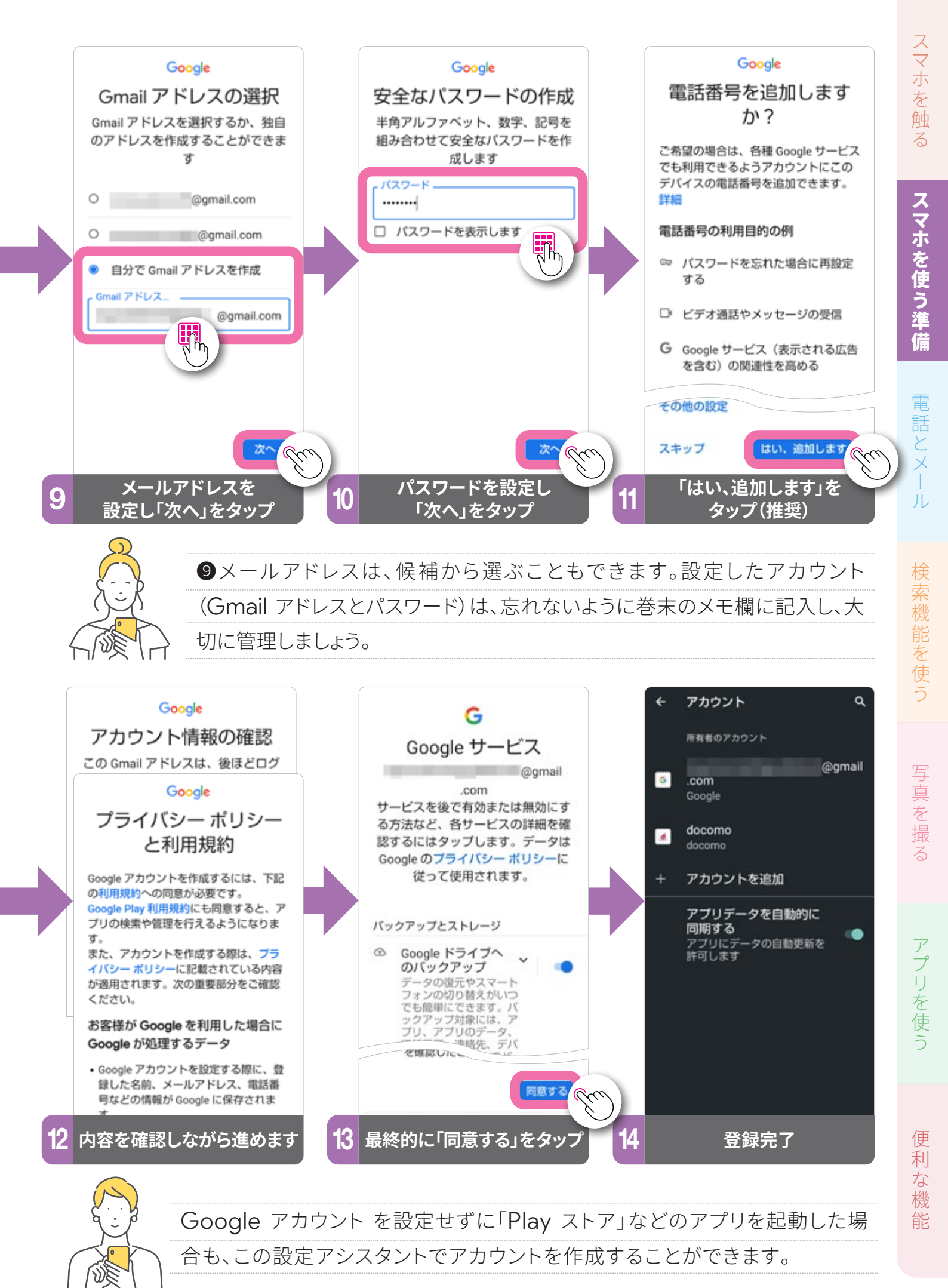

### ☆データ量の節約にもなるWi-Fiの設定

自宅のWi-Fiや、各施設のフリーWi-Fiなどは接続の設定が必要です。データ容量の大きい動画の閲覧やダウンロードはWi-Fi環境での使用がおすすめです。

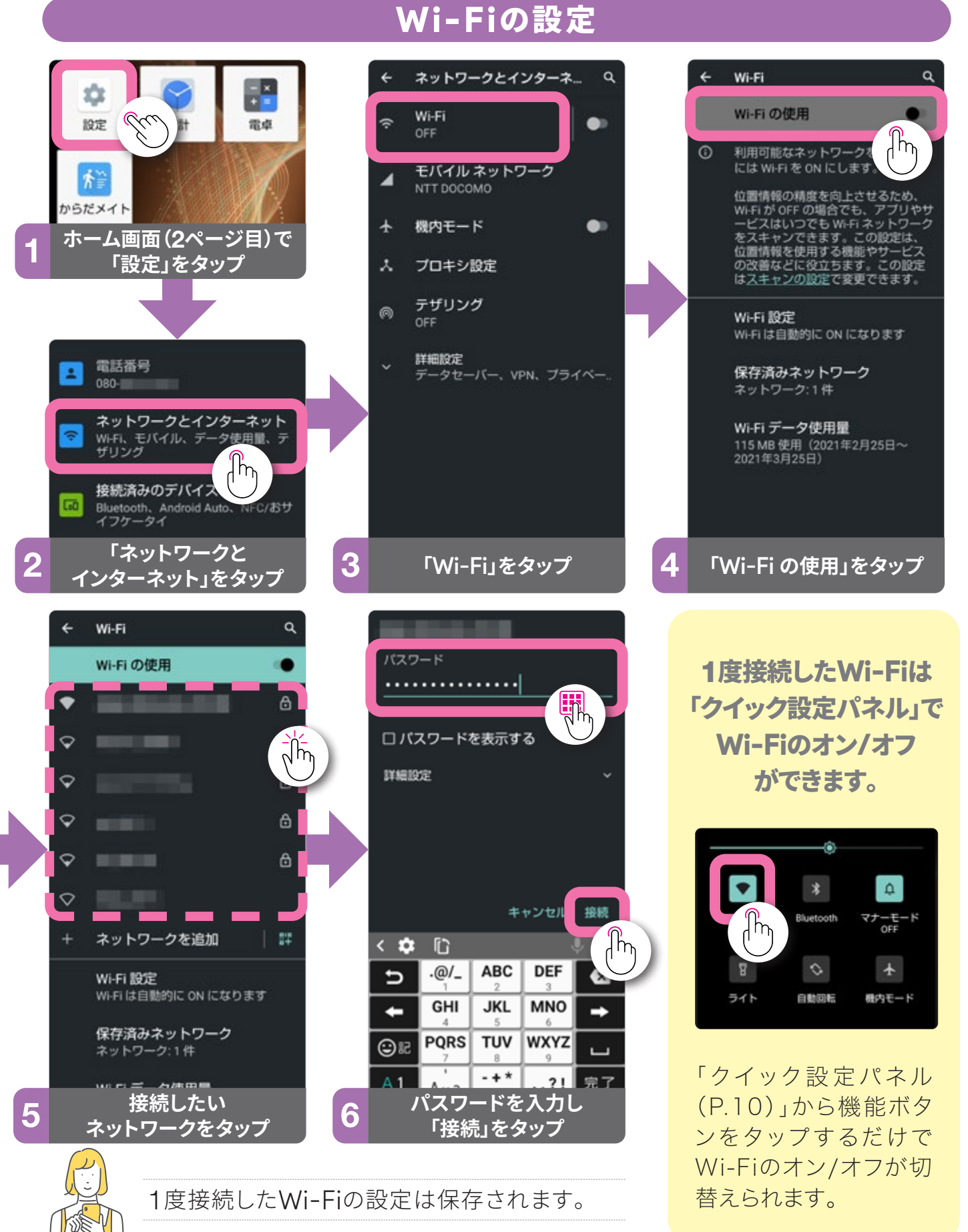

24

### ・ 便利で安全な指紋センサーの設定

指紋センサーは、ロック解除やホームキーとして使用できます。紛失などで他人 にスマホを使われないようにする大切な設定です。

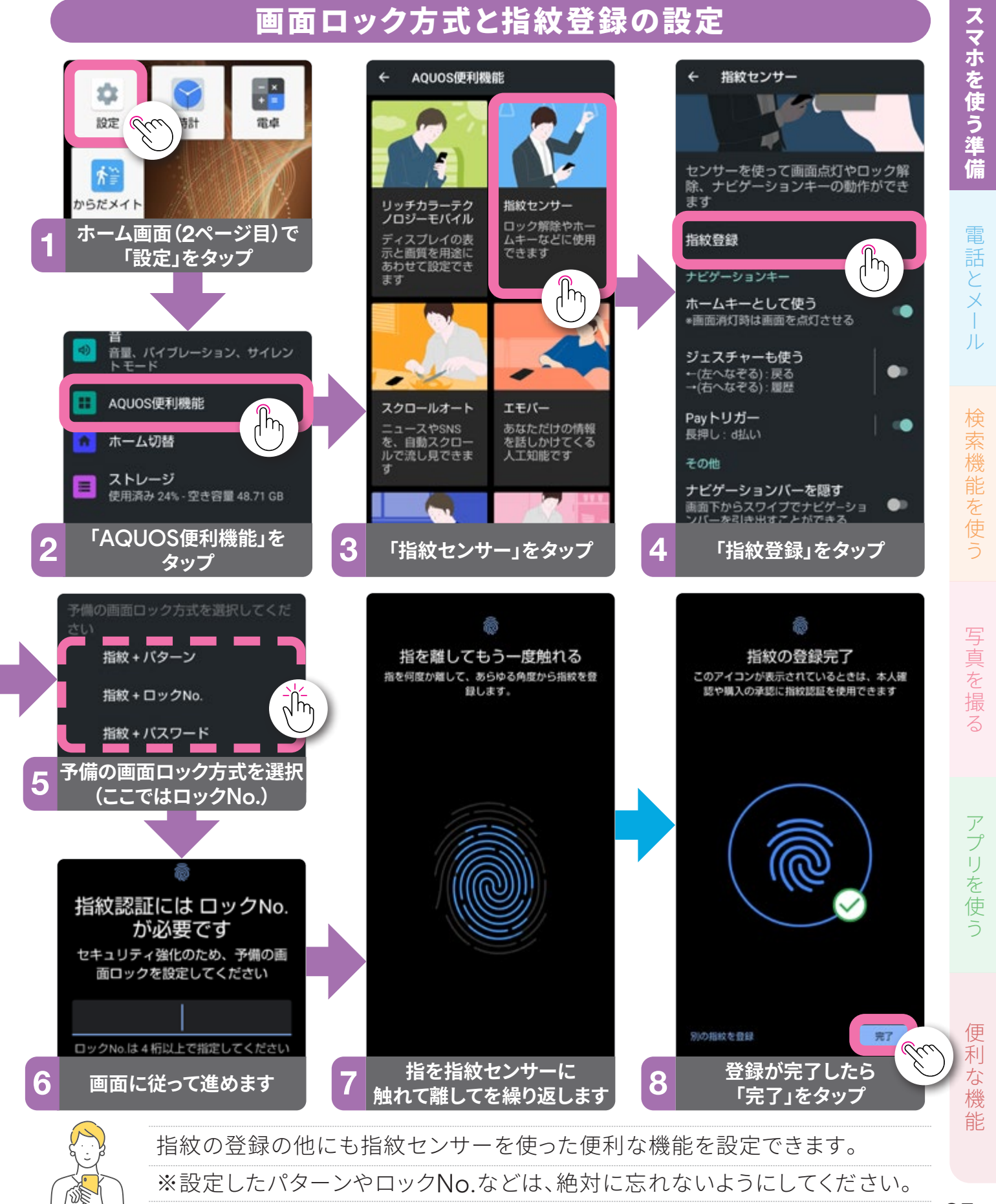

### ९ 電話をかける/うける

はじめての相手に電話をかけるときは、電話番号を直接入力します。電話帳や 通話履歴からも発信できます。

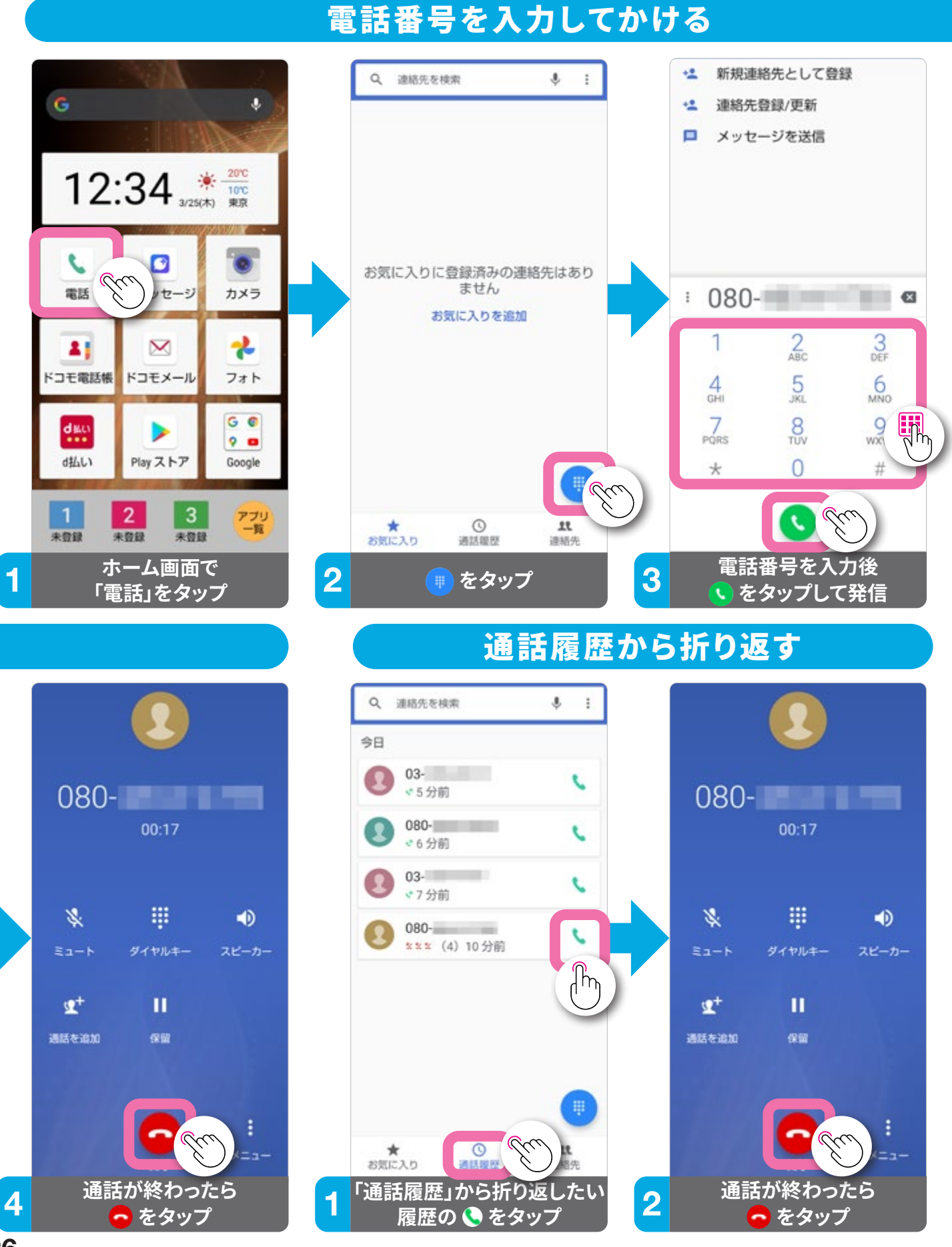

### 電話をうける

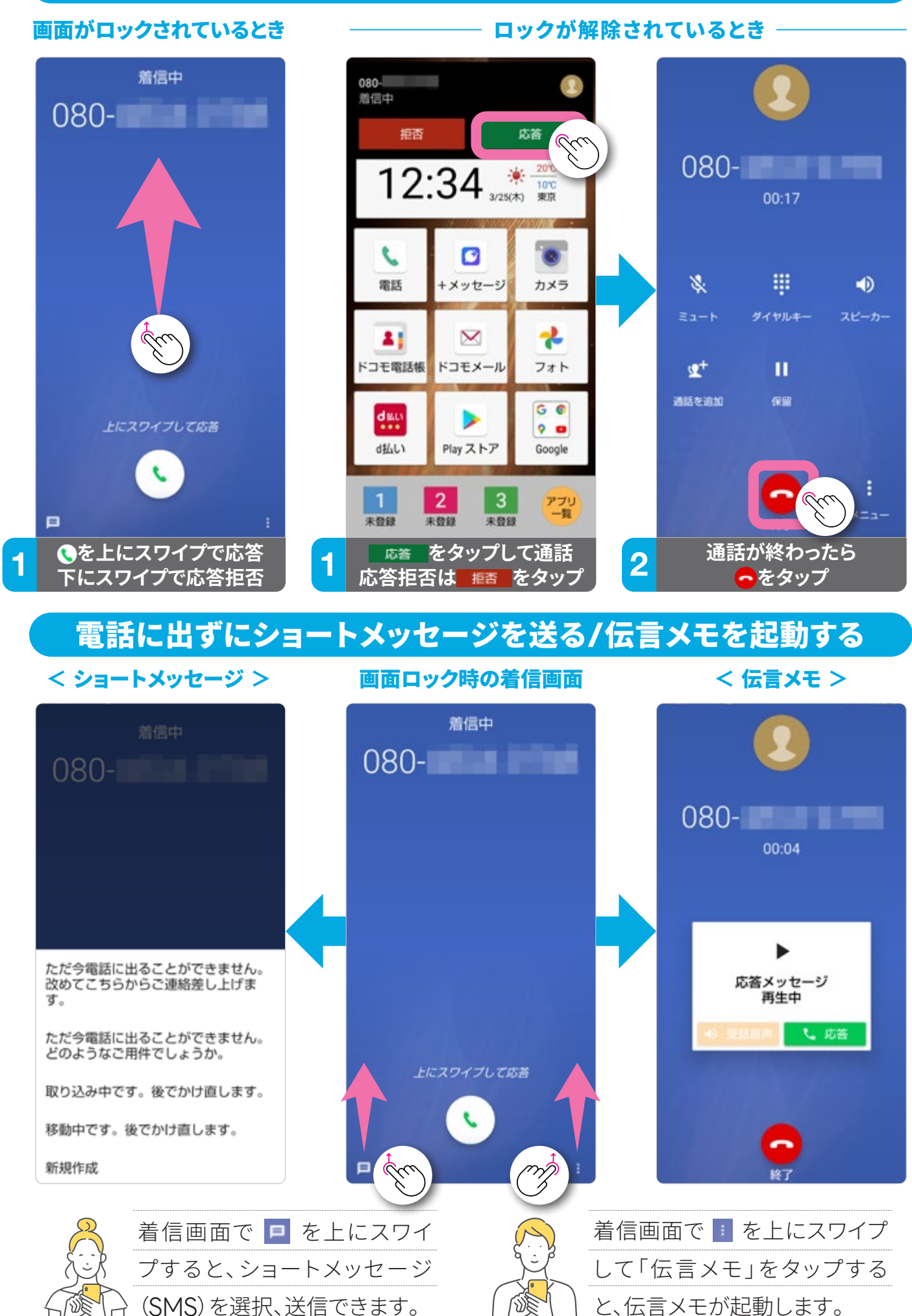

スマホを触る

スマホを使う準

電話とメール

検索機能を使う

写真を撮

る

アプリを使

便利な機

能

### < ▲ 電話帳を作成・編集する

電話番号やメールアドレスなどの連絡先は「電話帳」に登録します。保存先は、ドコモアカウント、 Google アカウント、デバイス (スマホ本体)のいずれかを指定できます。

### 電話番号を入力してから新しい連絡先として登録する

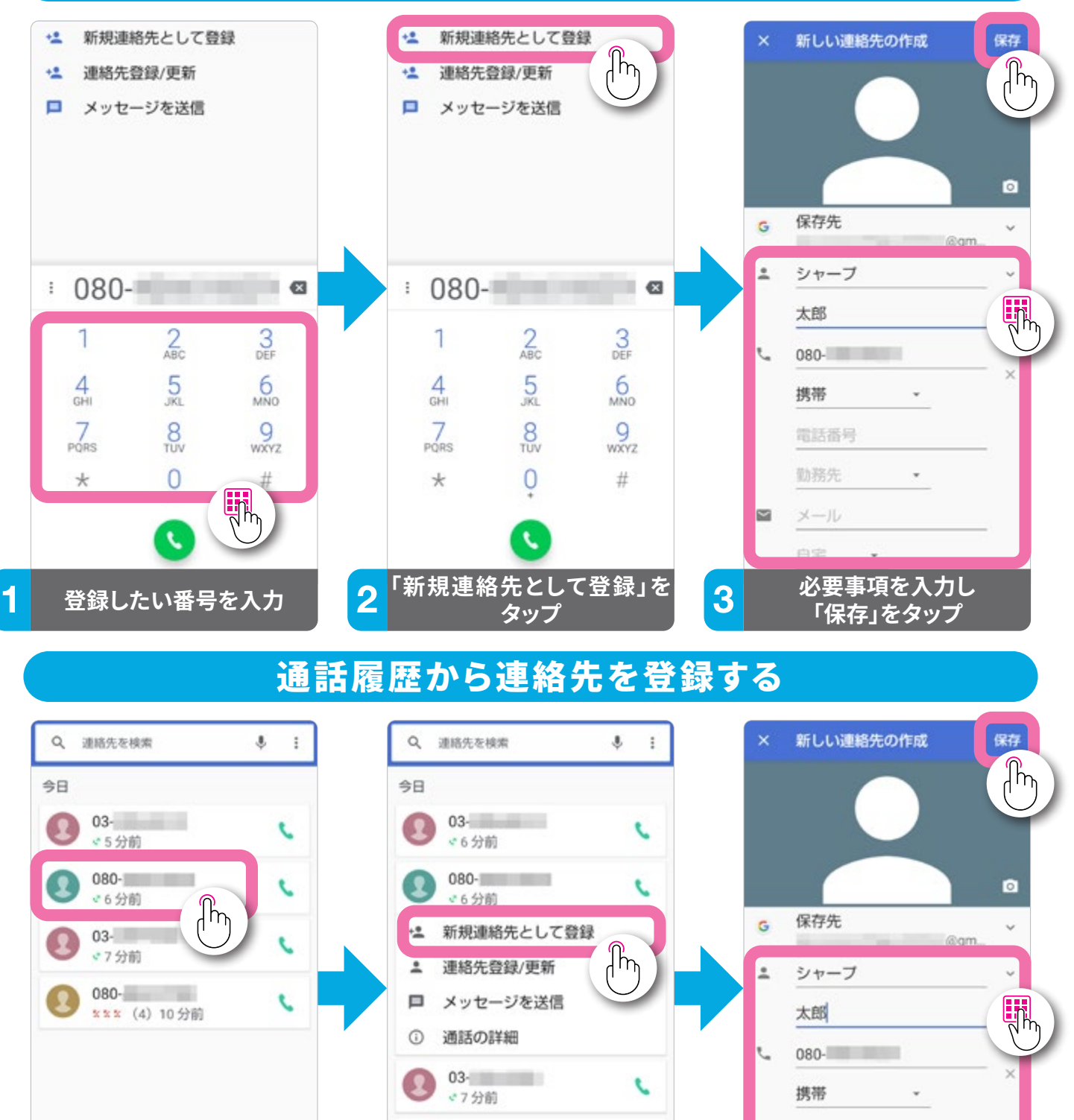

080-

★ お気に入り

2

\*\*\* (4) 10 分前

() 通訊機麼

「新規連絡先として登録」を

タップ

¢

11

連絡先

3

電話番号

勤務先

メール

\*

必要事項を入力し

「保存」をタップ

1

() 通話環歴

履歴を表示し

登録したい番号をタップ

11

連絡先

★ お気に入り

### 登録している連絡先を編集する

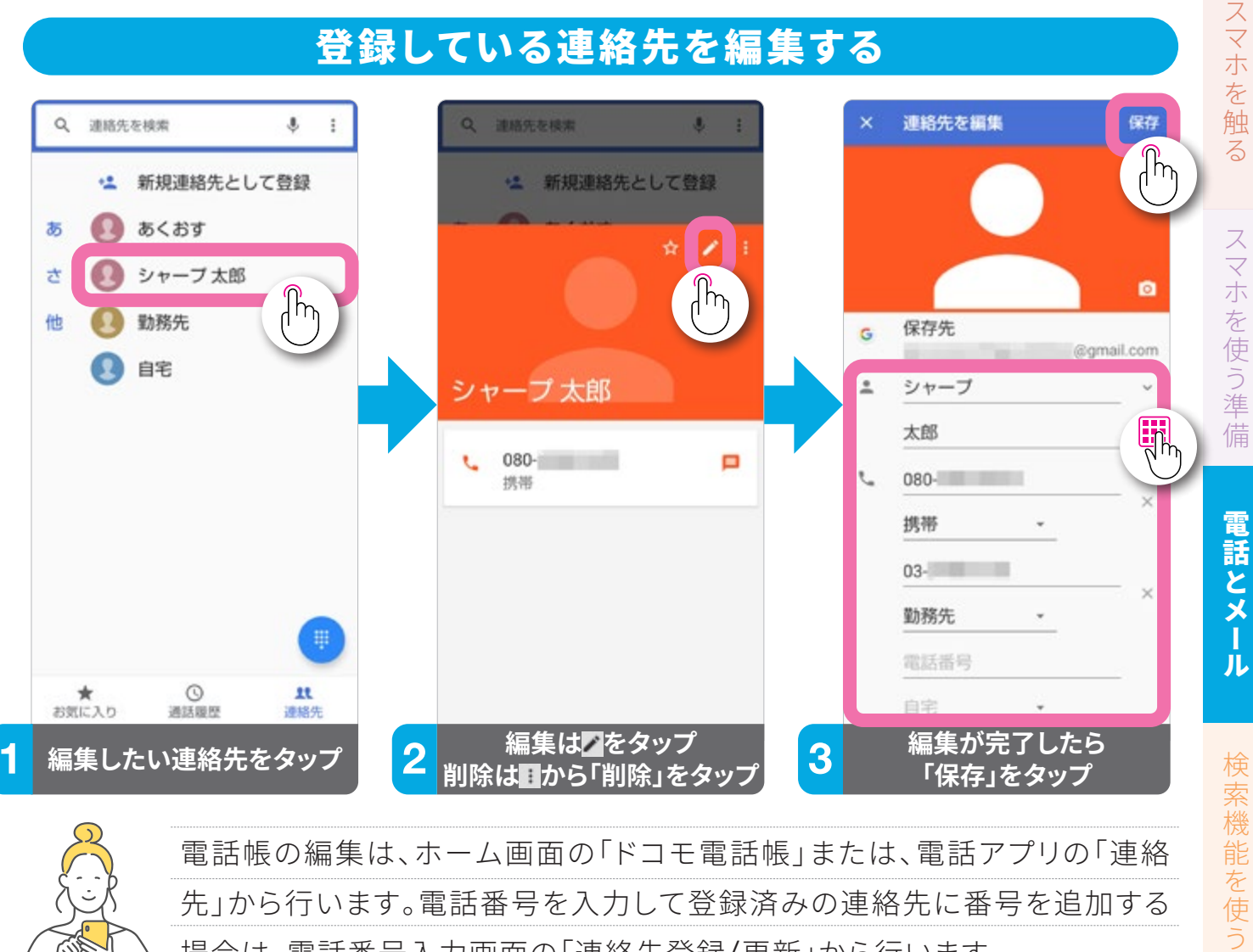

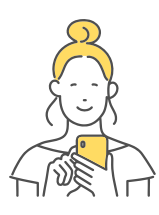

電話帳の編集は、ホーム画面の「ドコモ電話帳」または、電話アプリの「連絡 先」から行います。電話番号を入力して登録済みの連絡先に番号を追加する 場合は、電話番号入力画面の「連絡先登録/更新」から行います。

### 電話帳から電話をかける

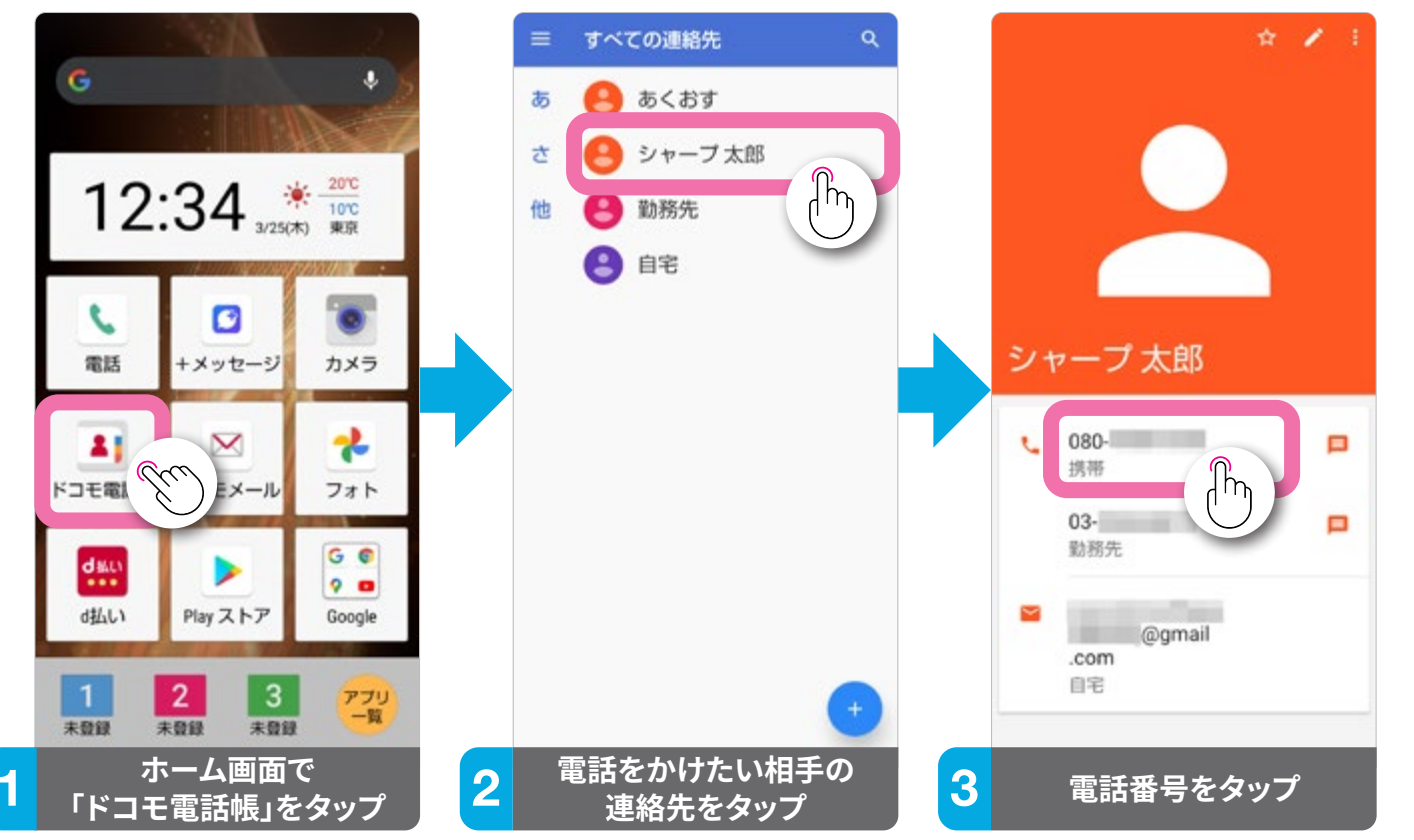

写真を撮

る

アプリを使う

便利な機

能

### 🔏 楽ともリンクを登録する

ケータイのように、よく連絡を取り合う人と、すぐに電話やメールがかんたんにできます。あらかじめ連絡先を電話帳に登録しておくとスムーズに設定できます。

### 電話番号またはメールアドレスを登録する(最大3件登録可)

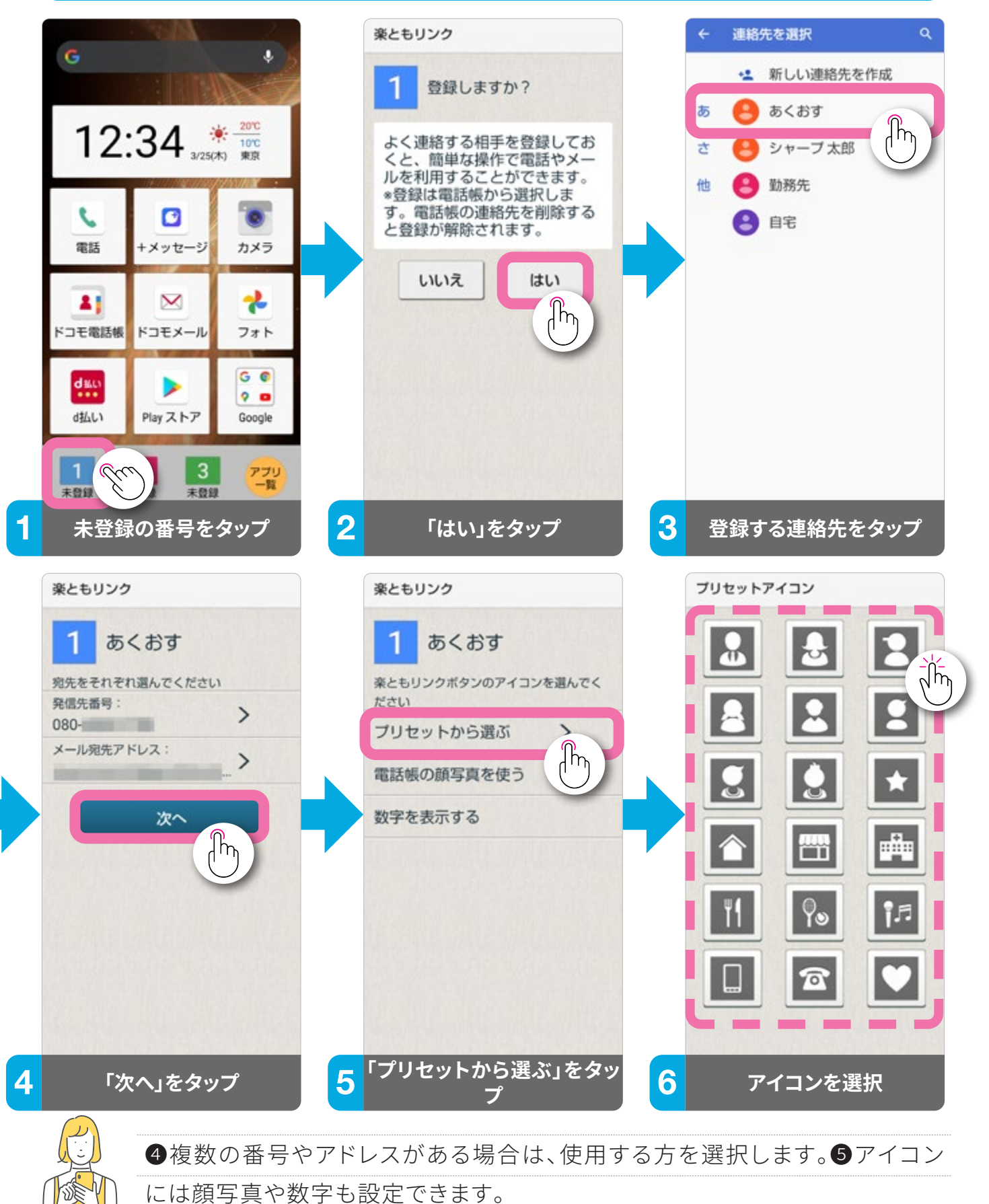

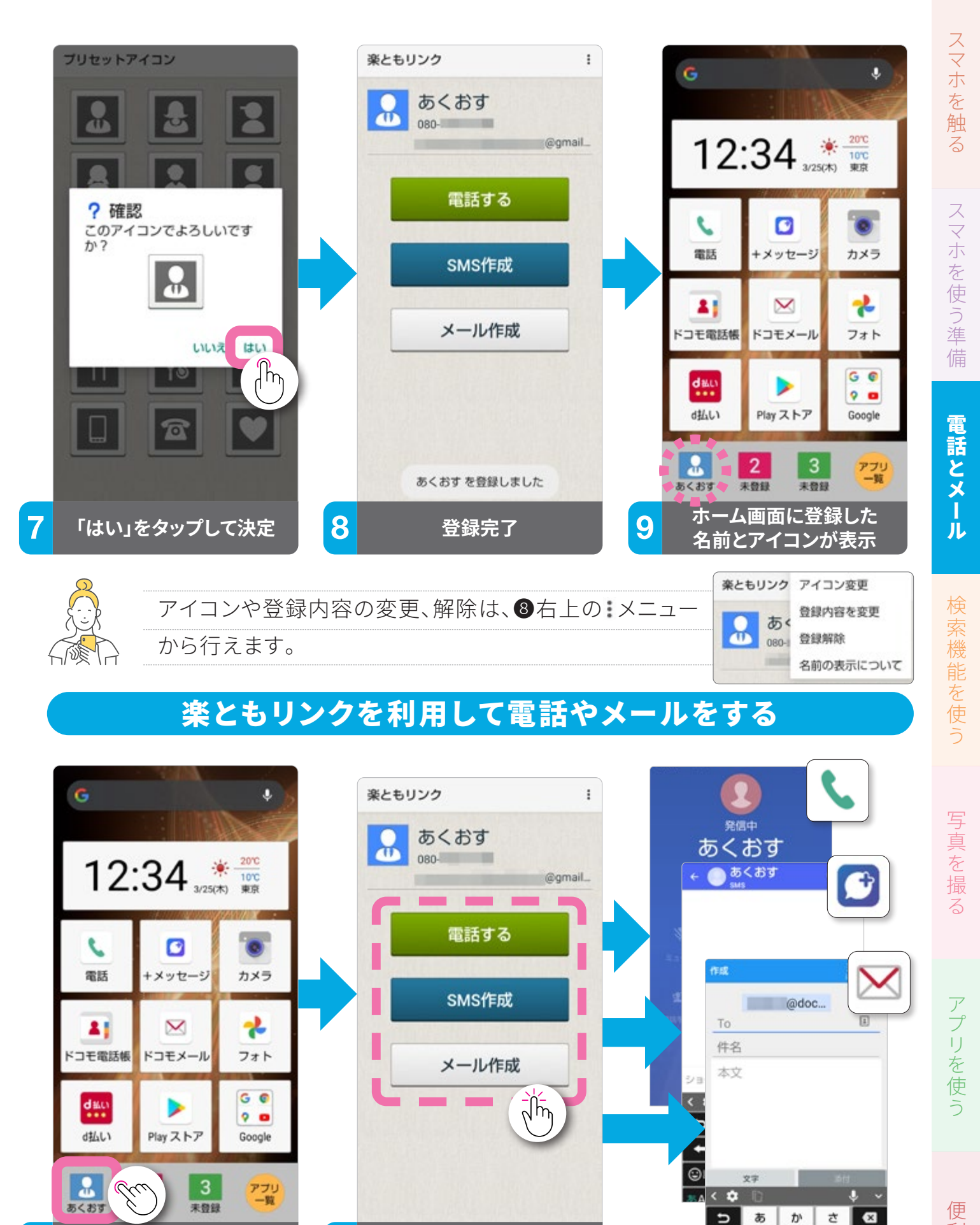

便利な機能

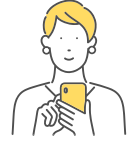

登録済みのリンクをタップ

「電話する」は電話の発信画面、「SMS作成」は「+メッセージ」、「メール作成」 は使用しているメールアプリが開きます。

連絡方法を選択

+

©₽

EA1

t

ま

な

や

Ð

は

6

..?!

-

2

### **く**特定の電話番号を着信拒否する

嫌がらせやしつこい勧誘、出たくない相手など、特定の電話番号からの着信を 拒否することができます。

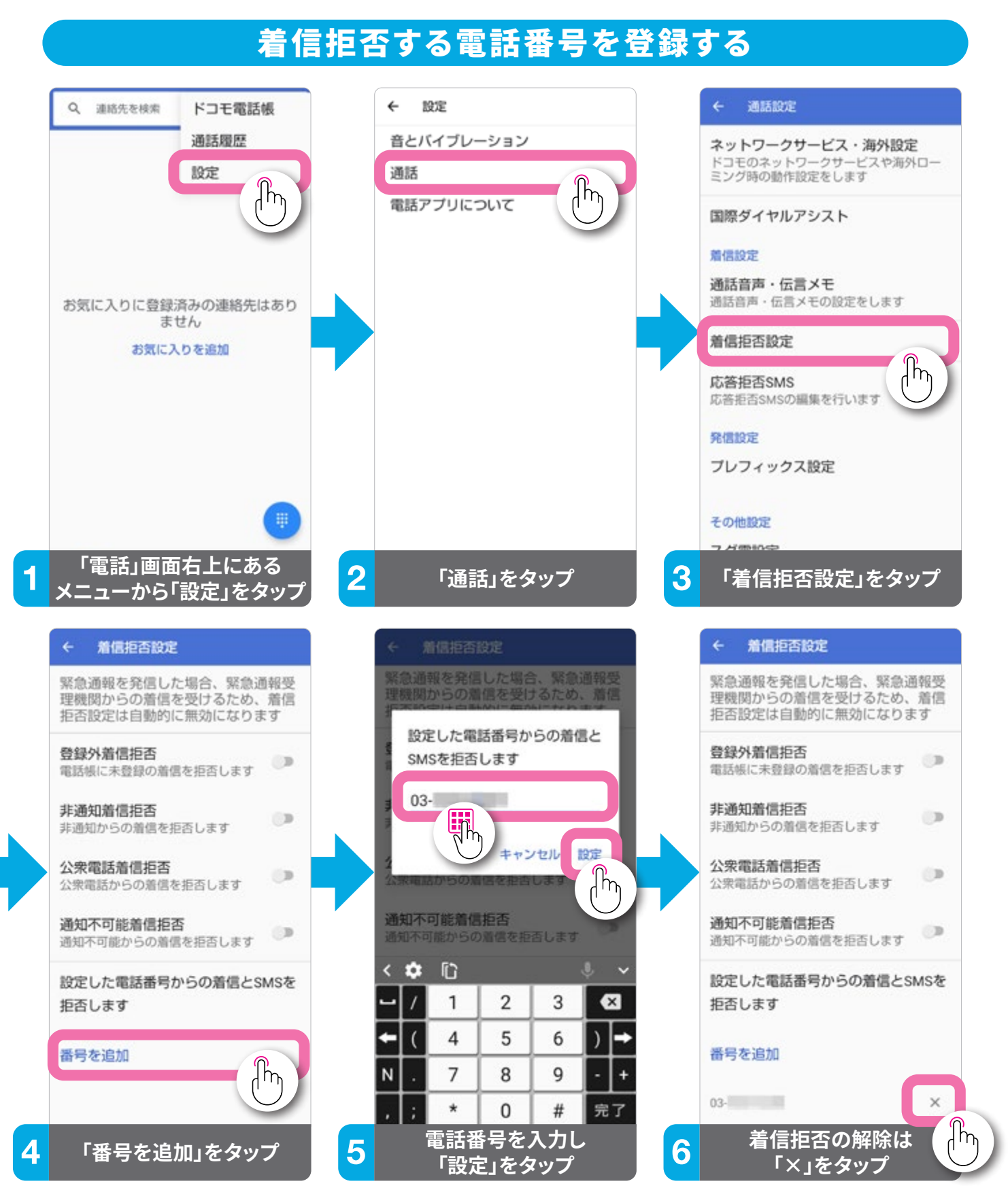

設定は、ホーム画面の「電話」から行います。③通話設定では、通話に関するいろいろ な設定を行えます。④で、非通知や公衆電話からの着信拒否なども設定できます。

### 音量とマナーモードの設定

着信音や通話音量、音楽や映像などのメディア再生時の音量設定は、本体横の 「音量調節キー」で行います。また、マナーモードの設定もできます。

![](_page_34_Picture_2.jpeg)

### 音量の調節

![](_page_34_Picture_4.jpeg)

### ●マナーモード切替え

タップすると、マナー モードが以下の順に 切替わります。

![](_page_34_Picture_7.jpeg)

#### ●メディア音量調節

「音量調節キー」を押 して音量を調節しま す。●を上下にドラッ グしても調節できま す。

### 音量を個別に設定する

![](_page_34_Picture_11.jpeg)

便利な機能

### メールアプリについて知っておく

メールは、メールアドレスの種類によって使用するアプリが異なります。ここで は、それぞれのアプリについて知っておきましょう。

### スマホに用意されているメールアプリの種類

![](_page_35_Picture_3.jpeg)

#### 携帯電話番号

携帯電話番号を使用 し、ショートメッセージ (SMS)を送受信できま す。「+メッセージ」同士 であれば、スタンプや写 真なども送受信可能で す。アプリは、ホーム画 面にあります。

![](_page_35_Picture_6.jpeg)

![](_page_35_Picture_7.jpeg)

ドコモメール

#### @docomo.ne.jp

ドコモのメールアドレス を使います。写真や動画 も送受信可能です。機種 変更時のデータ移行や、 携帯紛失時のデータ復 旧もかんたんです。アプ リは、ホーム画面にあり ます。

![](_page_35_Figure_11.jpeg)

![](_page_35_Picture_12.jpeg)

#### Gmail

#### @gmail.com @OO.●●

Google アカウント を 作成するときに設定する メールアドレス、PCのメー ルアカウント(要設定)が 使えます。写真や動画も送 受信可能です。ホーム画 面にある「Google」フォ ルダの中にあります。

![](_page_35_Picture_16.jpeg)

### **ジ**ショートメッセージ(SMS)を送る

携帯の電話番号を使って、「+メッセージ」でショートメッセージ(SMS)を送信 できます。

### 連絡先からショートメッセージ(SMS)を送る

![](_page_36_Picture_3.jpeg)

### 履歴からショートメッセージ(SMS)を送る・返信する

![](_page_36_Picture_5.jpeg)

### 相手が「+メッセー ジ」を使っている かを知るには?

連絡先の名前に℃「+ メッセージ」のアイコン が表示されているかどう かでわかります。「+メッ セージ」同士では、テキス トや絵文字だけでなく、 写真や動画、スタンプな どの情報を送受信するこ とができます。 る

便

利

### **──「ドコモメール」でメールをする**

ドコモのメールアドレス(@docomo.ne.jp)は、「ドコモメール」でメールの送受 信ができます。ドコモからのお知らせメールはここに届きます。

### 新規メールを作成して送る

![](_page_37_Picture_3.jpeg)

![](_page_37_Figure_4.jpeg)

スマホを使う準

### 受信したメールを読む

| フォルダー覧<br>gdocomo ne jp  | 受信BOX 296                                                   |                               |
|--------------------------|-------------------------------------------------------------|-------------------------------|
| DEX-L<br>口 也 受信BOX       | ● @docomo 今日12:34<br>お元気ですか。 先日の作品、良かったで<br>す。 また拝見させてください。 | From:                         |
| <ul> <li></li></ul>      | ( <sup>h</sup> )                                            |                               |
| 🗆 🔷 メッセージS               |                                                             | お元気ですか。                       |
| その他のメール<br>□ ▶ 送信BOX     | 21/03/23                                                    | 先日の作品、良かったです。<br>また拝見させてください。 |
| □                        | To the Bull Decision                                        |                               |
| <ul> <li>□</li></ul>     | 21/03/23                                                    |                               |
| (■ ドコモからのオススメ            | 21/03/22                                                    |                               |
|                          | 21/03/21                                                    |                               |
|                          | 21/03/20                                                    | -                             |
| ■4 Q C …<br>画根 検索 更新 その他 |                                                             | e 28個 全部個 転送 前端 その他           |
| 「受信BOX」をタップ              | <b>2</b> 読みたいメールをタップ                                        | 3 メールが表示されます                  |

### メールを返信する

.

X

+

<del>(</del>

さ

は

5

、。?!

![](_page_38_Picture_4.jpeg)

![](_page_38_Picture_5.jpeg)

したりできます。

電話とメール

### G 検索で調べごとをする

ホーム画面にある Google の検索窓に調べたいことを入力するだけで、さまざまな検索ができます。

![](_page_39_Picture_2.jpeg)

音声検索は、本体側面のアシスタントキーを押して、話しかけても検索できます。

### ◎ウェブサイトを見る

インターネットのウェブサイトを見るには、Google が提供しているインター ネットブラウザ「Google Chrome™」を使います。

### ウェブサイトを見る(「Chrome」を起動する)

![](_page_40_Picture_3.jpeg)

スマホを触る

る

### ♥よく見るウェブサイトを登録する

よく見るウェブサイトはホーム画面に追加しておくと、ウェブアドレスを入力する ことなく、すばやく閲覧することができます。

### お気に入りのウェブサイトをホーム画面に追加する

![](_page_41_Picture_3.jpeg)

2

未費録

未發録

ホーム画面に追加

未登録

5

アプリー覧

や編集は、▋メニュー内 の「ブックマーク」から

行います。

4

「自動的に追加」をタップ

# スマホを触る

# スマホを使う準備

电話とメーコ

# 便利な機能

### **◎複数のウェブサイトを開く**

複数のウェブサイトを開いて、タブ表示で切替えることができます。複数のウェブ サイトを行き来するような場合に便利です。

![](_page_42_Picture_9.jpeg)

![](_page_42_Picture_10.jpeg)

履歴などは、右上の 🛚 メニューから

| û 🗎 jp.sh | ) → ☆ <b>±</b> ⓒ ଫ                      |   |
|-----------|-----------------------------------------|---|
| SHARP     | ⊕ 新しいタブ                                 |   |
| 54-728-   | 🌧 新しいシークレッ                              |   |
| and a     | ★ ブックマーク                                |   |
| まだ見       | □□ 最近使ったタブ                              |   |
| A         | ① 履歴                                    |   |
|           | ⊻ ダウンロード                                |   |
| 14        | ு 翻訳                                    |   |
|           | < 共有                                    |   |
|           | <ul> <li><sup>1</sup> ページ内検索</li> </ul> |   |
| att ch-   | □ ホーム画面に追加                              |   |
| AQUOS     | PC版サイト □                                |   |
| and and   | ✿ 設定                                    |   |
| f saits   | ◎ ヘルプとフィード                              |   |
| AQUS      | 05スマートフォン公式メルマガ登録                       |   |
| - 21 H    | ・スタンプを無料配信中                             | ) |

![](_page_42_Picture_13.jpeg)

履歴の表示やウェブサイト からダウンロードしたデー タの管理、英語のページ の翻訳、現在開いている ウェブサイトの共有なども メニューから行えます。

41

### ♀地図で場所を検索する

現在地周辺の地図はもちろん、特定の目的地を検索して、経路案内や周辺情報も調べられます。位置情報をオンにする必要があります。

### 「Google マップ」を起動する

![](_page_43_Figure_3.jpeg)

### 目的地への経路を検索する(公共交通機関の場合)

![](_page_44_Figure_1.jpeg)

経路検索で選択できる移動手段は、車、公共交通機関、徒歩、タクシー、自転車 です。利用したい移動手段を選択しましょう。

![](_page_44_Picture_3.jpeg)

案内中は、マップを表示していなくても、通知パネル(⑤)、ロック画面(⑥)から、経路案内を確認できます。通知パネルをタップするとマップに戻れます。

WE

スマホを触

る

スマホ

を使う準

話とメー

検索機能を使う

写真

、を撮

る

アプリを使

便 利

コな機

能

### 目的地への経路を検索する(徒歩の場合)

![](_page_45_Figure_1.jpeg)

徒歩の経路検索は、お散歩やはじめて訪れる場所では、とても便利です。 案内中は、通知パネルやホーム画面から案内を確認することができます。

![](_page_45_Figure_4.jpeg)

⑤案内画面で●をタップすると、音声入力を使って、コンビニなどの検索や迂回ルートを追加設定できます。

N

話とメール

検索機能を使う

# アプリを使

利 コな機 能

便

💿 AQUOS sense5G カメラマニュアル

ホーム画面にある「カメラ」をタップするか、ロック画面ののを上にスワイプして カメラを記動します。カメラは、「広角」と「標準」、「望遠」の3眼カメラです。

### 3つのカメラの違い

▲ 広角カメラ(超広角レンズ)

写真撮影最大画素数:1,200万画素 最大動画サイズ:4K(ビデオ)

F/2.4 18mm 35mm 換算

風景を撮るのに最適なカメラ。手前を大きく遠く のものを小さく写す広角だからこそ生まれる遠近 感が特徴的です。目で見ている以上に広がりと奥 行きが表現され、撮るだけで写真がうまくなったよ うに思える不思議なカメラ。

広角カメラ

![](_page_46_Picture_14.jpeg)

視野角(写す広さ): ◆ 121°

人間の最大視野に近しい広さ

視野角(写す広さ): 🎔 83° 人が日常的に使っている視野に近しい

![](_page_46_Picture_16.jpeg)

日常使いに最適な万能力メラ。明るいレンズで暗 所にも強く、昼夜問わず高速なピント合わせが可 能なセンサーで、特に暗い場面での撮影におすす めです。接写から風景、人物まで、あらゆる場面で 使えます。

写真撮影最大画素数:800万画素 最大動画サイズ:フルHD(ビデオ) F/2.4 53mm 35mm换算

> 被写体に近づきにくい動物を大きく切り取るよう な場面や、料理や花、ポートレートにも適していま す。広角レンズのような膨張する歪みがなく、見た ままの形状を写します。フリマなどへ出品する商 品撮影にはおすすめのカメラです。

![](_page_46_Picture_20.jpeg)

視野角(写す広さ): ▼ 45° 人が注目、凝視している時の視野に近しい ●望遠カメラ(中望遠レンズ)

![](_page_46_Picture_23.jpeg)

設使し <u>黒準カメラ</u>

![](_page_46_Picture_24.jpeg)

### 💿 カメラの使いかた

撮影に役立つ知っておくと便利なカメラの使い かたを紹介します。

![](_page_47_Picture_2.jpeg)

![](_page_47_Picture_3.jpeg)

カメラモードは、撮 影画面下のアイコ ン部分を左右のス ワイプで切替えま す。写真、ビデオと いった普段使いの カメラのほか、背景 ぼかし、スロービデ オ、タイムラプス撮 影が行えます。

![](_page_47_Picture_5.jpeg)

![](_page_47_Picture_6.jpeg)

背面のアウトカメラと前面の インカメラを切替えるには、 をタップします。

広角カメラ/標準カメラ/望遠カメラをワンタッチで切替える 🔜 🖸 🕗

![](_page_47_Picture_9.jpeg)

画面に表示されるアイコン(④広角・①標準・③望遠)は、現在使用しているカメラを表します。 カメラの切替えは、アイコンの横にある・をタップするかピンチして切り替えます。

#### **い**回②③ ズ<u>ームする</u>

![](_page_48_Picture_1.jpeg)

2本の指を広げたり、縮 めたりするピンチで行 います。指を広げると拡 大、指を縮めると縮小し ます。

![](_page_48_Picture_3.jpeg)

■ ● ▲ ② ② 明るさを調整する

![](_page_48_Picture_5.jpeg)

意図した場所にピントを合わせる場合、画面をタップしま す。タップした場所に合わせて明るさが調整できます(広 角カメラは明るさのみ)。さらに明るさを調整する場合は、 太陽マークの〇を上下(横向きの場合は左右)にドラッグ します。

#### ピントと明るさを固定する「AF/AEロック」(広角カメラは明るさのみ) 🔤 🙆 🔺 💬 🕗

![](_page_48_Picture_8.jpeg)

 画面を長押しすると枠 が黄色くなり、タップした 場所に合わせてピントと明 るさが固定されます。②太 陽マークの方向に○をな ぞると明るく、逆方向で暗 くなります。

ピントの位置を変えずに 何枚も連続して撮影する ような場合や、動いている ものを待ち構えて撮影す る場合では、ピントと明る さを固定した方が素早く 確実に撮影できます。

便利な機

能

![](_page_49_Picture_0.jpeg)

①撮影画面右上の ★アイコンをタップします。
 ②カメラに関する色々な設定が行えます。
 セルフタイマーの表示/非表示は「共通」から行えます。

撮影画面左上の丸い デイコンをタップします。②撮影モードメニューで変更したいモードをタップすると、撮影モードが変更されます。

スライダーを使った設定の調整方法 (例:マニュアルでの色合い(彩度)の調整) 🔤 🧿 🔺 🕗

![](_page_49_Picture_4.jpeg)

①調整したいアイコン(ここでは♥色合い(彩度))をタップすると、スライダーが表示されます。②③「○」をドラッグすると、効果が変化します。背景ぼかし、インカメラのAQUOS beauty でも、同様に操作できます。

|         | アイコ                                                                                                    | ンー                    | -覧                                         |                                                         |
|---------|----------------------------------------------------------------------------------------------------|-----------------------|--------------------------------------------|---------------------------------------------------------|
|         | ○ 共通のアイコン                                                                                                    |                       |                                            |                                                         |
| ۲       | <b>カメラ切替え</b><br>前面の「セルフィー用インカメラ」と背面の「アウトカメラ」<br>の切替えをします                                                                              | ۲                     | 明るさ調整<br>画面をタップすると表                        | 長示され、明るさを調整できます                                         |
| ۴a      | <b>モバイルライト・フラッシュ</b><br>フラッシュ(ビデオはライト)の設定をします                                                                                          | Ø                     | <b>セルフタイマー</b><br>5秒/10秒(インカ><br>ラ設定から表示を設 | 〈ラは3秒/5秒)を設定できます。カメ<br>定します                             |
| ÷       | <b>カメラ設定</b><br>撮影サイズなどの各種設定をします                                                                                                    | €                     | 設定・調整項目の表<br>設定や調整できる項                     | <b>示</b><br>目がある場合に、画面に表示されます                           |
| AUTO Z  | 「 <b>ート</b> ※ 画面に表示される 🕢 アイコンのタップで、Alによる話                                                                                              | 設定・調素                 | <b>冬のON/OFFができます</b>                       | •                                                       |
| 3       | <b>AIの被写体認識マーク</b><br>AIが撮るものを認識した際に表示されます(QRコードは、ア<br><b>&amp;</b> 人 ☆犬 <b>&amp;</b> 猫 <b>श</b> 料理 <b>&amp;</b> 花 <b>※</b> 夕景 ∂夜景 ※花火 | マイコン(<br><b>宮</b> 白板) | は表示されません)<br>/黒板 ■QRコード                    | Google レンズ<br>画像検索を行う Google<br>レンズ を起動します              |
|         | 「景ぼかし ┉ オート ⓒ インカメラ(セルフィー用)                                                                                                    |                       |                                            |                                                         |
|         | <b>背景のぼかし量</b> 背景のぼかし量を10段階で設定し                                                                                                    | ょす                    |                                            |                                                         |
|         | ナート ② インカメラ(セルフィー用)                                                                                                    |                       |                                            |                                                         |
| Q       | <b>設定と解除</b><br>AQUOS beautyを設定/解除します  いの  ・  ・  ・  ・  ・  ・  ・  ・  ・  ・  ・  ・  ・                                                       | <b>!</b><br>ンを細く      | します                                        | <b>顔の明るさ</b><br>肌の色の明るさを調整します                           |
| $\odot$ | 美肌効果                                                                                                    | い                     | 0                                          | 目の大きさ                                                   |
|         | 肌を滑らかにします     赤みを足                                                                                                    | して顔色                  | 色を調整します                                    | 目を大きくします                                                |
| M       | マニュアル o アウトカメラ(広角/標準/望遠)/ (0・インカメ                                                                                                    | ラ(セル:                 | フィー用) / (ビデオ                               |                                                         |
| H       | 「個別AL/AF(インカメラでは使用不可)<br>画面をタップすると表示されます。ピント(□)と明るさ<br>(AE)を個別に移動させることができます(広角カメラは<br>AEのみ)                                            | +                     | <b>水準器</b> 「○」は垂直、「横ラ-1 設定で非表示にする          | イン」は水平の二軸の水準器。カメラ<br>こともできます                            |
|         | <b>白とび/黒つぶれ表示(ビデオでは使用不可)</b><br>明るすぎて白とびしている部分、暗すぎて黒つぶれしている<br>部分に表示されます。画面上の表示のみで、撮影データに<br>は写りません                                    | WB                    | <b>ホワイトバランス</b><br>色味を変更できます<br>いほど青みのある写真 | 。数字が大きいほど赤みが増し、小さ<br>真になります                             |
| 150     | <b>ISO感度</b><br>数字を小さくすると画質は向上しますが、暗所では手ブレ<br>が起こりやすくなります                                                                              | \$                    | シャッター速度 (ビラ<br>残像を撮るような場合<br>うな場合は速度を速     | <b>・オは使用不可)</b><br>合は速度を遅く、弾ける水滴を撮るよ<br>く設定します          |
| •       | <b>フォーカス(ビデオ/インカメラ/広角カメラでは使用不可)</b><br>四角の枠内に赤く表示される「ピーキング表示」をガイドに<br>し、マニュアルでピントを合わせます                                                | ۲                     | <b>色合い(彩度)</b><br>数字が大きいほど色<br>薄く、0になると白黒( | が濃く鮮やかになり、小さいほど色が<br>こなります                              |
| 0       | <b>コントラスト</b><br>数字を小さくすると、フワッとした印象に、大きくすると、<br>くっきりとメリハリのある写真になります                                                                    | O* <sup>*</sup>       | <b>明瞭度</b><br>数字が小さいほどノ・<br>なるほどシャープに写     | イズが目立たなくなり、数字が大きく<br>引すことができます                          |
| ₿       | レンズ歪み補正(広角カメラのみ使用可)<br>広角カメラでの撮影時に表示されます。レンズの歪み補正の                                                                                     | )効果を                  | 0~100で調整します                                |                                                         |
|         | ート <b>ニ</b> ビデオ                                                                                                    |                       |                                            |                                                         |
|         | AIライブシャッター<br>オンの時、ビデオ撮影中にAIが写真を自動撮影します<br>AIライブストーリーPro                                                                               | ĥ                     | ダイジェストムービ・<br>動画撮影中に、Alが<br>した場合に撮影画面      | <b>ー(AIライブストーリーPro)</b><br>15秒のダイジェストムービーを作成<br>に表示されます |
| ΞX      | オンの時、ダイジェストムービーを作成します                                                                                                    |                       |                                            |                                                         |
|         | タイムラプス                                                                                                    |                       |                                            |                                                         |
|         | タイムラプス設定 撮影間隔と録画の開始・終了の設定                                                                                                    | をします                  | _                                          |                                                         |

49

スマホを触る

スマホを使う準備

電話とメール

検索機能を使う

写真を撮る

アプリを使う

便利な機能

![](_page_51_Picture_0.jpeg)

### 広角カメラのポイント

人間の目が捉える最大視野に近しい視野角の広角 カメラは、手前のものを大きく、遠くのものを小さく 写す遠近感を使って、立体感を演出します。目の前 の景色を広々と写すことができるため、風景にはと ても適しています。また、建築物や室内など、四隅に かけて直線的なものがあるものを撮ると、広角カメ ラならではの遠近感を実感できる写真が撮れます。

### 標準カメラのポイント

人が日常的に使っている視野に近しく、撮りたいも のと見ているものの差が少ないため、スナップ撮影 に適しています。風景や人物、被写体に近づいて撮 ることの多い料理や花など、遠くのものから近くのも のまで、あらゆる場面で気軽に使える万能なカメラ です。特に暗い場面に適しているため、夕景や夜景 を撮るなら、迷わずこの標準カメラを使いましょう。

![](_page_51_Picture_5.jpeg)

![](_page_51_Picture_6.jpeg)

### 望遠カメラのポイント

遠くにある小さなものを大きく切り取るイメージの 強い望遠カメラですが、被写体の形を変形させず、 背景をあまり気にせず主役となる被写体だけをク ローズアップするため、料理や花などのテーブル フォト、人物、オークションやフリマへ出品する商 品撮影に適しています。また、被写体に近づくとで きてしまう影が、できにくくなる効果もあります。

### インカメラのポイント

画面で効果を確認しながら◆美肌、◆小顔、◆肌 の色合い、◆明るさ、●目の大きさをメイク感覚 で調整でき、ナチュラル感のある仕上がりになり ます。撮影後に他のアプリで肌などを調整する手 間がなく、いつでも自分好みの設定で撮影できま す。また、背景をぼかした撮影もできます。

![](_page_51_Picture_11.jpeg)

![](_page_51_Picture_12.jpeg)

![](_page_51_Picture_13.jpeg)

カメラを起動して、左のQRコードを読み取ると AQUOSのカメラ撮影テクニックを知ることができます。 ※ご利用にはパケット通信料がかかります。

# スマホを触る

### S 写真も動画もAIにおまかせの撮影

### O 写真に合わせてAIが画質や設定を自動調整

![](_page_52_Picture_9.jpeg)

カメラを向けるだけで、「&人」「☆犬」「&猫」「¶料理」「&花」「&夕景」「♪夜景」「\*花火」「QR コード」「©白板/黒板」といった、被写体や場面に合わせて画質や設定を調整します。

### K 撮影も編集もAIにおまかせの動画撮影

![](_page_52_Picture_12.jpeg)

※ご利用にはパケット通信料がかかります。

### ▶ アプリを入手 (インストール)する

アプリを入手(インストール)するには、「Play ストア」から行います。入手には、 Google アカウント が必要です。設定方法はP.22をご覧ください。

![](_page_53_Figure_2.jpeg)

をタップしましょう。有料アプリの場合は、お支払い方法の設定が必要になります。

### アプリを管理する

ホーム画面にアプリを追加、削除をしたり、もう使わないアプリをスマホから完 全に削除 (アンインストール) できます。

![](_page_54_Figure_2.jpeg)

### ホーム画面からアプリを削除する

![](_page_54_Picture_4.jpeg)

![](_page_54_Picture_5.jpeg)

ホーム画面から削除した アプリは「アプリー覧」には 残っている状態で、いつでも ホーム画面に戻せます。アプ リをスマホから完全に削除 するには「アンインストール」 (できないアプリもありま す)をタップします。

コな機

能

話とメール

### ፝፼「LINE」をはじめる・使う

「LINE」は、いつでも、どこでも無料で通話やトーク(チャット)が楽しめるコミュ ニケーションアプリです。1対1だけでなくグループトークもできます。

![](_page_55_Figure_2.jpeg)

し、自動認証されない場合は、認証番号を入力します。

5

### トークを使う

![](_page_56_Figure_1.jpeg)

もしもの時のために、大切なトーク履歴は定期的にバックアップをしておきましょう。バックアップに関する設定は、「ゆ設定」内にある「トーク」の「トーク履歴のバックアップ・復元」から行います。(Google アカウント が必要です)。

![](_page_56_Figure_4.jpeg)

#### 「LINE」の引き継ぎ等についての詳細は公式ウェブサイトでご確認ください

![](_page_56_Picture_6.jpeg)

「LINE」アカウントの引き継ぎに関しては、左のQR コードを読み込んで表示される「LINEあんぜん引き継 ぎガイド」のウェブサイトのページをご参照ください。

![](_page_56_Picture_8.jpeg)

トークの文章や画像、リン クなどを長押しすると、トー クに関するさまざまな操作 を行えます。そのなかにある 「Keep」です。トーク内容 や画像、動画やリンクなど を保存することができます。 保存データは、LINEのホー ム画面にある自分のユー ザー名の下にある[Keep]か ら見ることができます。 写真を撮

る

スマホを触

る

スマホを使う準

話とメー

検索機能を使う

### AQUOS sense5Gの便利機能

AQUOS sense5Gには、日常使いを便利にする独自の便利機能があります。 その便利な機能の中から、おすすめの機能をご紹介します。

### AQUOS便利機能

![](_page_57_Picture_3.jpeg)

![](_page_57_Picture_4.jpeg)

リッチカラーテク ノロジーモバイル

用途に合わせて画質 を設定できます

![](_page_57_Picture_7.jpeg)

**Clip Now** 画面をなぞるだけで スクショがとれる機能

の設定ができます

![](_page_57_Picture_9.jpeg)

**テザリングオート** Wi-Fiテザリングを特定の 場所のみで、自動的に有 効にする設定ができます

![](_page_57_Picture_11.jpeg)

指紋センサーを使っ た便利な使い方を設 定できます

![](_page_57_Picture_13.jpeg)

S-Shoin

日本語入力が使いや すいシャープ純正キー ボードの設定をします

![](_page_57_Picture_16.jpeg)

ロボクル設定

AQUOS専用スマホ スタンド「ロボクル」 の設定をします

![](_page_57_Picture_19.jpeg)

スクロールオート SNSなどを自動スク ロールで見られる機能 を設定できます

![](_page_57_Picture_21.jpeg)

**アシスタントキー** 専用キーを押すだけで アシスタントを起動する 機能の設定ができます

![](_page_57_Picture_23.jpeg)

便利な操作設定 端末の操作をカスタ マイズするための設 定ができます

![](_page_57_Picture_25.jpeg)

エモパー

タイミングよく話しか けてくれる人工知能 の設定ができます

![](_page_57_Picture_28.jpeg)

自動画面点灯

持ち上げるだけで画 面を点灯させてくれる 機能の設定をします

![](_page_57_Picture_31.jpeg)

**ゲーミング設定** ゲームを快適にプレイ

するための便利な機 能の設定ができます

![](_page_57_Picture_34.jpeg)

**かんたんモード** スマホの操作に慣れて いなくても快適な画面 モードの設定をします

![](_page_57_Picture_36.jpeg)

![](_page_57_Picture_37.jpeg)

56

### 周囲の目が気になるときに

![](_page_58_Picture_1.jpeg)

実際の見え方のイメージ(パターン1): 角度によりパターンの見え方は変わり ます。

#### のぞき見ブロック

![](_page_58_Picture_4.jpeg)

![](_page_58_Picture_5.jpeg)

![](_page_58_Picture_6.jpeg)

![](_page_58_Picture_7.jpeg)

![](_page_58_Picture_8.jpeg)

正面からの見やすさはそのまま

に、のぞき見防止フィルムを貼

らなくても、周りの人からディス プレイを見えにくくする「のぞき

見ブロック」。オンオフは、クイック設定パネルでワンタッチでで

パターン4

スクショがかんたんに

![](_page_58_Picture_11.jpeg)

![](_page_58_Picture_12.jpeg)

![](_page_58_Picture_13.jpeg)

WebサイトやSNSを 閲覧中、画面をゆっく り上下にスクロール し、表示される矢印 の上で指を離すか、 画面を2本指でスワ イプ(またはドラッ グ)すると、自動で画 ロスクロールを開始 します。

+をタップすると
 速度を変えられ、縦
 に長いページを楽に
 閲覧できます。設定
 では、スクロールオー
 トを利用するアプリ
 を選択することもで
 きます。

### **Clip Now**

![](_page_58_Picture_17.jpeg)

![](_page_58_Picture_18.jpeg)

本体の上(または側 面)の縁から画面を なぞる(中央方向、 横方向、縦方向の 3方向のいずれか) だけで、スクリーン ショット(画面の保 存)を簡単に行うこ とができます。

また、「Clip Now」 以外の方法として、 本体側面の「音量 ダウンキー」と下の 「電源キー」を同時 に長押ししても行え ます。

### キャッシュレス決済で便利

### 話しかけてくれるAI

エモパー

#### Payトリガー

![](_page_59_Picture_3.jpeg)

- 設定

![](_page_59_Picture_5.jpeg)

指紋センサーを使っ た「Payトリガー」は、 ロック画面の状態か らでもアプリを起動 できるため、レジで素 早く会計を済ますこ とができます(お買い 上げ時は、「d払い」 が設定されていま す)。

また、電源キー(長押 し)には「Google Pay」が設定されてい ます。「Payトリガー」 は「指紋センサー」、 電源キー(長押し)は、 「便利な操作設定」 で割り当てるアプリ の設定が行えます。

![](_page_59_Picture_8.jpeg)

エモパーは、シーンに 応じてタイミング良く 役立つ情報を話しか けてくれます。豊富な けてくれます。あなた の中から、あなた の中から、あなた の目してくれます。グル メ・ 情報も豊富です。 エ モパーをはじめるに は、 あなたの情報をあ らかじめ設定します。

![](_page_59_Picture_10.jpeg)

QRコードのご利用には、パケット通信料がかかります。

### 無料ダウンロードコンテンツやサポート情報は「SHSHOW」

サポート

72-1

疑問やお困り事を解決

サポート

総治長持ち、ファイル整理してスマホを快 適に

診断・最適化

EALED BROAMBROOM

ホーム画面

03278

機構変更ガイド

1 2 20.79292

211

□ □ =

G

サポート情報

0

よくあるこ気用

**Files** by Google

使いこなし

使いこれず

AQUOSE 6100087953+RE #388 e SL

使いこなし記事

アプリー覧

Google One

AQUOSを さらに便利&自由に

使いこなす

カメラ撮影のコツ

2

0 0

64300

 $\equiv$ 

楽しむ

8U0

GANNE

COLLEGION

110

あなた好みの壁紙や着信音を楽しむ!

静止画・ライブ壁紙

3 「ツール/情報」フォルダ

0 0

e 🗅

=

AQUOSのスマホの 使いこなし情報やサ ポート情報、壁紙やス タンプ絵文字、着信音 などのコンテンツを 無すでダウンロードで きます。「SHSHOW」 アプリー覧」内の 「ツール/情報」フォル ダの中にあります。試 しに壁紙や着信音を ダウンロードしてみま しょう。

SHSHOW

4

58

### 🗢 よくあるご質問とセルフチェック

使い方や機能、用語についての「よくあるご質問」や、スマホの調子がおかしいと きの自己診断が行えるメニューが用意されています。

### よくあるご質問

![](_page_60_Picture_3.jpeg)

![](_page_60_Picture_4.jpeg)

![](_page_60_Picture_5.jpeg)

スマ 朩

を使う進

検

### 調子がおかしいと思ったら

![](_page_61_Picture_1.jpeg)

60

| 自分の電話番号      |                   |
|--------------|-------------------|
| Google アカウント | メールアドレス( Gmail ): |
|              | パスワード:            |
| d アカウント      | ID :              |
|              | パスワード:            |
| ドコモメール       | メールアドレス:          |
|              | パスワード:            |
| LINE アカウント   | メールアドレス:          |
|              | パスワード:            |
| ネットワーク暗証番号   |                   |
| メモ欄          |                   |
|              |                   |
|              |                   |

![](_page_62_Picture_1.jpeg)

メールアドレス、各種暗証番号やパスワードなどは大切な個人情報です。 忘れないようにするだけでなく、十分注意して情報を保管、管理しましょう。 これらの情報は、他人に見られないようにご注意ください。

アプリや機能をはじめて使う場合(以下はエモパーの初回使用時)、 アクセス権の許可やプライバシーポリシーを求められることがあります。

![](_page_62_Picture_4.jpeg)

「位置情報」「連絡先」といった固有の機能 または登録済みの個人情報にアクセスす る場合、それらの使用を個別に許可/拒否 することが可能です。拒否するとアプリが 動作しないことがあるため、「アプリ使用 時のみ」または「今回のみ」を選択すること をおすすめします。

### AQUOS sense5G SH-53A

初めてのスマホでも、どんなときでも使いやすい。 そしていつまでもあんしんを。

![](_page_63_Picture_2.jpeg)

#### 商品の表現および仕様に関するご注意・商標一覧

■ 掲載した商品・サービスは性能・機能向上や内容拡充のために、仕様およびデザインを予告なく変更する場合があります。■ 画面はハメコミ合成でバックライト点灯時、ナビゲーショ ンキー非表示のイメージです。 ■ 掲載した商品写真は、印刷のため実際の色と異なる場合があります。 ■ 記載内容は、2021年1月現在のものです。 ■ 本書は、Android 11の対応版で す。最新の Android ヘアップデートした場合、一部機能については、記載内容と異なる場合があります。● 商品写真などに関しては、実物と若干異なる場合がありますのでご了承くださ い。● 掲載の画面はイメージです。実物と若干異なる場合がありますのでご了承ください。● 仕様およびデザインは性能・機能向上のため、変更になる場合があります。●「おサイフ ケータイ」「エリアメール」「d払い」「dマーケット」「dポイント」の名称およびロゴは、株式会社NTTドコモの商標または登録商標です。●「AQUOS/アクオス」「エモパー/emopa」「はっき りビュー」「AQUOSかんたんホーム」「COCORO MEMBERS」「COCORO EMOPA」「楽ともリンク」「AIライブストーリー」「AIライブシャッター」「AQUOS beauty」「インテリジェント フレーミング」「Payトリガー」「リッチカラーテクノロジーモバイル/Rich color technology Mobile」「クリップナウ/Clip Now」「リラックスビュー/Relax View」「エスショイン/S-Shoin」 「AQUOS便利機能」「長エネスイッチ」「ロボクル/ROBOQUL」「からだメイト」「エモパーク/emopark」および「COCORO EMOPA」ロゴ、「AQUOS」ロゴ、「AQUOS sense5G」ロゴ は、シャープ株式会社の登録商標または商標です。● Google、Android、Google Play、YouTube、およびその他のマークは Google LLC の商標です。● Qualcomm及びSnapdragon は米国及びその他の国々で登録されたQualcomm Incorporatedの商標です。Qualcomm SnapdragonはQualcomm Technologies, Inc.またはその子会社の製品です。● Wi-Fi® は、Wi-Fi Alliance®の登録商標です。● Bluetoothは、Bluetooth SIG,Inc.の登録商標で、株式会社NTTドコモはライセンスを受けて使用しています。● 本製品の音声合成ソフトウェ アにはHOYAサービス株式会社のVoiceTextを使用しています。VoiceTextは、Voiceware社の登録商標です。● 文字変換は、オムロンソフトウェア株式会社のiWnnを使用しています。 iWnn © OMRON SOFTWARE Co., Ltd. 2008-2018 All Rights Reserved. iWnn IME © OMRON SOFTWARE Co., Ltd. 2009-2018 All Rights Reserved. ● 本製品には 株式会社モリサワの書体、新ゴ R、新ゴ Mを搭載しています。「新ゴ」は、株式会社モリサワの登録商標です。 ● USB Type-C™ はUSB Implementers Forumの商標です。 ● Adobe and the Adobe logo are either registered trademarks or trademarks of Adobe System Incorporated in the Uniter States and/or other countries. • FeliCalty=-株式会社の登録商標です。● 🕤 は、フェリカネットワークス株式会社の登録商標です。● QRコードは株式会社デンソーウェーブの登録商標です。● OracleとJavaは、Oracle Corporationおよびその子会社、関連会社の米国およびその他の国における登録商標です。文中の社名、商品名などは各社の商標または登録商標である場合があります。●「LINE」は、 LINE株式会社の商標または登録商標です。● iPhoneは、米国および他の国々で登録されたApple Inc.の商標です。iPhoneの商標は、アイホン株式会社のライセンスにもとづき使用さ れています。 ● 掲載されている会社名、商品名は、各社の商標または登録商標です。 ● 本書において提供されるコンテンツその他の情報の著作権、商標権、ノウハウその他の知的財産 権は、当社または各コンテンツ提供元に帰属します。著作権法で定める利用者個人の私的使用の範囲を超えて、本書において提供されるコンテンツの引用、転載をすることはできません。

![](_page_63_Picture_5.jpeg)

![](_page_63_Picture_6.jpeg)

使いこなしガイド(店頭)\_SH-53A(2021.02)